# How-To-Do

### Управление сервоприводом YASKAWA Sigma-5/7 импульсным сигналом Pulse Train от ПЛК серии MICRO

| 1. Обзор                          |                                                                                                    |
|-----------------------------------|----------------------------------------------------------------------------------------------------|
| Используемое ПО и<br>оборудование | SPEED7 Studio с версии V1.7.47475 SP1<br>или                                                                                            |
|                                   | Siemens SIMATIC Manager с версии V5.5 SP2 и библиотека Simple Motion Control<br>или                                                     |
|                                   | Siemens TIA Portal V14 и библиотека Simple Motion Control                                                                               |
|                                   | <ul> <li>Модуль ЦПУ серий MICRO CPU M13-CCF0000.</li> <li>Сервопривод Sigma-5 или Sigma-7 с опциональной платой Pulse Train.</li> </ul> |
| Последовательность                | 1. Установка параметров сервопривода                                                                                                    |
| деиствии                          | Установка параметров осуществляется с помощью программного<br>обеспечения (ПО) Sigma Win+.                                              |
|                                   | <b>2.</b> Конфигурирование аппаратных средств в среде VIPA SPEED7 Studio, Siemens SIMATIC Manager или Siemens TIA Portal.               |
|                                   | Конфигурирование модуля ЦПУ.                                                                                                    |
|                                   | <b>3.</b> Программирование в среде VIPA <i>SPEED7 Studio</i> , Siemens SIMATIC Manager или Siemens TIA Portal.                          |

Блок VMC\_AxisControl\_PT для конфигурирования и связи с осью, управляемой с помощью сигнала с ШИМ.

### 2. Установка параметров сервопривода

#### Биты управления

| [ | $\Box$ | $\Box$ | $\Box$ |       |       |
|---|--------|--------|--------|-------|-------|
|   |        |        |        | — 1st | (:00) |
|   |        |        |        | — 2nd | (:01) |
|   |        |        |        | — 3rd | (:02) |
|   |        |        |        | — 4th | (:03) |

| L | 7 |
|---|---|

#### ВНИМАНИЕ!

Перед вводом в эксплуатацию необходимо адаптировать сервопривод применительно к решаемой задаче с помощью программного обеспечения Sigma Win+! Дополнительную информацию можно найти в руководстве пользователя для используемого сервопривода.

В следующей таблице приведены все параметры, которые не соответствуют значениям по умолчанию. Эти параметры должны быть заданы с помощью ПО *Sigma Win*+ для обеспечения их соответствия библиотеке *Simple Motion Control.* 

#### Sigma-5/7

| Параметр<br>Servopack | Адрес:разряд | Наименование                                                      | Значение                                                                                              |
|-----------------------|--------------|-------------------------------------------------------------------|----------------------------------------------------------------------------------------------------|
| Pn000                 | (2000h:01)   | Переключатель базовой функции 0                                   | <ol> <li>Управление позиционированием<br/>(посредством импульсной<br/>последовательности)</li> </ol>  |
| Pn002                 | (2002h:02)   | Переключатель прикладной функции 2                                | 1: Использует абсолютный датчик<br>положения в качестве инкрементального                              |
| Pn200                 | (2200h:03)   | Выбор входного фильтра                                            | <ol> <li>Использует входной фильтр для<br/>сигнала с выхода типа «открытый<br/>коллектор».</li> </ol> |
| Pn20E                 | (220Eh)      | Электронный коэффициент передачи (числитель)                      | 1024                                                                                                  |
| Pn216                 | (2216h)      | Постоянная времени разгона/торможения для точки отсчета положения | 0                                                                                                    |
| Pn217                 | (2217h)      | Среднее время движения для точки определения местоположения       | 0                                                                                                    |

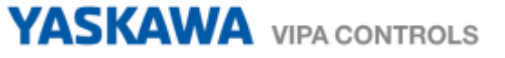

| Параметр<br>Servopack | Адрес:разряд | Наименование              | Значение                      |
|-----------------------|--------------|---------------------------|-------------------------------|
| Pn50A                 | (250Ah:02)   | Назначение сигнала /P-CON | 8: Сигнал отключён            |
| Pn50A                 | (250Ah:03)   | Назначение сигнала Р-ОТ   | 8: Разрешение движения вперёд |
| Pn50B                 | (250Bh:00)   | Назначение сигнала N-OT   | 8: Разрешение движения назад  |
| Pn50B                 | (250Bh:02)   | Назначение сигнала /P-CL  | 8: Сигнал отключён            |
| Pn50B                 | (250Bh:03)   | Назначение сигнала /N-CL  | 8: Сигнал отключён            |

### 3. Подключение

#### Пример применения

На следующем рисунке приведена схема подключения сервопривода Sigma-5 к процессорному модулю MICRO CPU M13 при управлении с помощью импульсной последовательности Pulse Train. В этом примере используется выходной канал 0 модуля ЦПУ (соединитель X2, контакт 8). Для использования выходного канала 1 подключайтесь к контакту 7 соединителя X2.

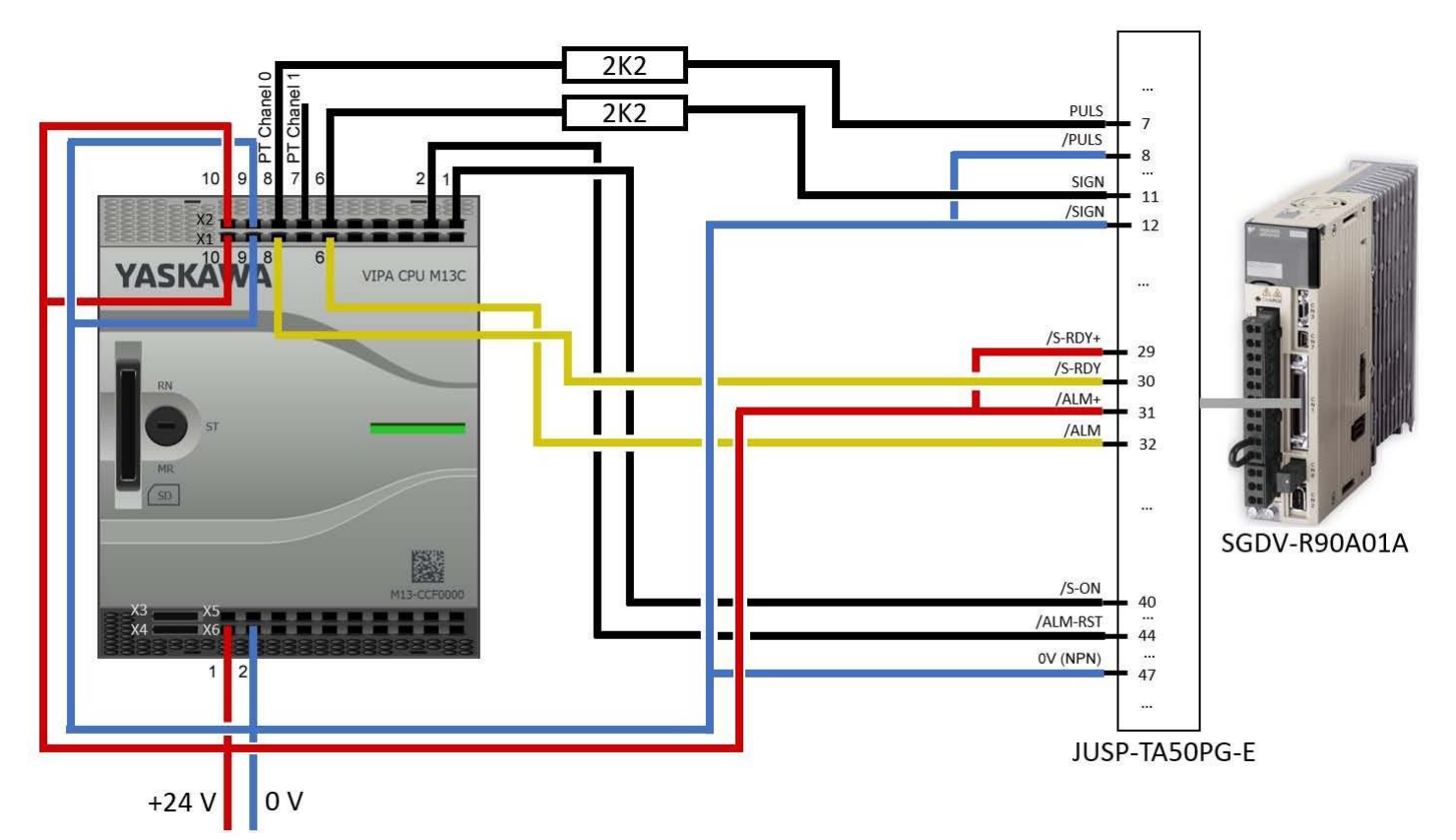

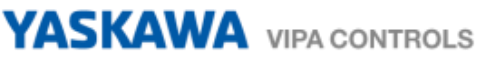

#### Подключение

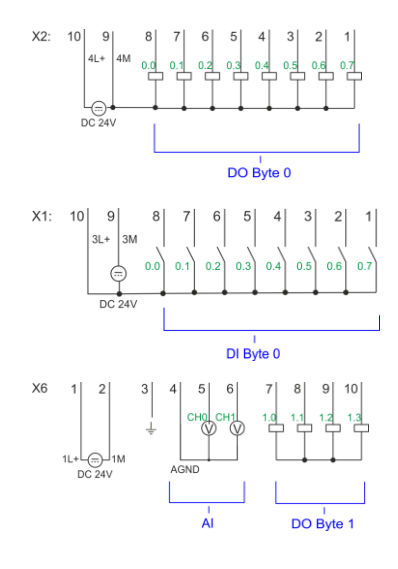

| X2                             | Назна-<br>чение                                                                                                | Тип                                                                    | Индикатор<br>зелёный<br>красный | Описание                                                                                                    |
|--------------------------------|----------------------------------------------------------------------------------------------------|------------------------------------------------------------------------|---------------------------------|----------------------------------------------------------------------------------------------------|
| 1                              | DO 0.7                                                                                                    | О (выход)                                                              |                                 | Дискретный выход DO 7                                                                                                    |
| 2                              | DO 0.6                                                                                                    | О (выход)                                                              |                                 | Дискретный выход DO 6                                                                                                    |
| 6                              | DO 0.2                                                                                                    | О (выход)                                                              |                                 | Дискретный выход DO 2                                                                                                    |
| 7                              | DO 0.1                                                                                                    | О (выход)                                                              |                                 | Канал Pulse Train 1                                                                                                    |
| 8                              | DO 0.0                                                                                                    | О (выход)                                                              |                                 | Канал Pulse Train 0                                                                                                    |
| 9                              | 0 B                                                                                                    | I (вход)                                                               |                                 | 4М: Цепь GND для сигнала Pulse Train                                                                                                    |
|                                |                                                                                                    |                                                                        |                                 | Индикатор светится в случае ошибки,<br>перегрузки или короткого замыкания в выходной<br>цепи                                                                                                    |
| 10                             | 24 В<br>пост.<br>тока                                                                                          | I (вход)                                                               |                                 | 4L+: Шина 24 В пост. тока для питания<br>встроенных выходов Pulse Train                                                                                                    |
| X1                             | Назна-<br>чение                                                                                                | Тип                                                                    | Индикатор                       | Описание                                                                                                    |
|                                |                                                                                                    |                                                                        |                                 |                                                                                                    |
| 6                              | DI 0.2                                                                                                    | I (вход)                                                               |                                 | Дискретный вход DI 2                                                                                                    |
| 6<br>8                         | DI 0.2<br>DI 0.0                                                                                               | I (вход)<br>I (вход)                                                   |                                 | Дискретный вход DI 2<br>Дискретный вход DI 0                                                                                                    |
| 6<br>8<br>9                    | DI 0.2<br>DI 0.0<br>0 B                                                                                        | I (вход)<br>I (вход)<br>I (вход)                                       |                                 | Дискретный вход DI 2<br>Дискретный вход DI 0<br>ЗМ: Цепь питания Общий (GND) для встроенных<br>DI                                                                                                    |
| 6<br>8<br>9<br>10              | DI 0.2<br>DI 0.0<br>0 В<br>24 В<br>пост.<br>тока                                                               | I (вход)<br>I (вход)<br>I (вход)<br>I (вход)                           |                                 | Дискретный вход DI 2<br>Дискретный вход DI 0<br>3М: Цепь питания Общий (GND) для встроенных<br>DI<br>3L+: Шина питания 24 В пост. тока для<br>встроенных DI                                                            |
| 6<br>8<br>9<br>10<br><b>X6</b> | DI 0.2<br>DI 0.0<br>0 B<br>24 B<br>пост.<br>тока<br>Назна-                                                     | I (вход)<br>I (вход)<br>I (вход)<br>I (вход)<br><b>Тип</b>             | Индикатор                       | Дискретный вход DI 2<br>Дискретный вход DI 0<br>3М: Цепь питания Общий (GND) для встроенных<br>DI<br>3L+: Шина питания 24 В пост. тока для<br>встроенных DI                                                            |
| 6<br>8<br>9<br>10<br><b>X6</b> | DI 0.2<br>DI 0.0<br>0 B<br>24 B<br>пост.<br>тока<br>Назна-<br>чение                                            | I (вход)<br>I (вход)<br>I (вход)<br>I (вход)<br>Tип                    | Индикатор                       | Дискретный вход DI 2<br>Дискретный вход DI 0<br>3М: Цепь питания Общий (GND) для встроенных<br>DI<br>3L+: Шина питания 24 В пост. тока для<br>встроенных DI                                                            |
| 6 8 9 10 X6 1                  | DI 0.2<br>DI 0.0<br>0 B<br>24 B<br>пост.<br>тока<br><b>Назна-</b><br>чение<br>24 B<br>пост.<br>тока<br>(сист.) | I (вход)<br>I (вход)<br>I (вход)<br>I (вход)<br><b>Тип</b><br>I (вход) | Индикатор                       | Дискретный вход DI 2<br>Дискретный вход DI 0<br>3М: Цепь питания Общий (GND) для встроенных<br>DI<br>3L+: Шина питания 24 В пост. тока для<br>встроенных DI<br>Описание<br>1L+: 24 В пост. тока для питания модуля ЦПУ |

(сист.)

#### 4. Использование VIPA SPEED7 Studio

#### 4.1 Конфигурирование аппаратных средств

Добавление модуля ЦПУ в проект Используйте для конфигурирования ПО SPEED7 Studio V1.7.47475 SP1 и выше.

При использовании иного канала, чем канал 0, необходимо соответствующим образом откорректировать конфигурацию аппаратных средств и прикладную программу.

**1.** Запустите SPEED7 Studio.

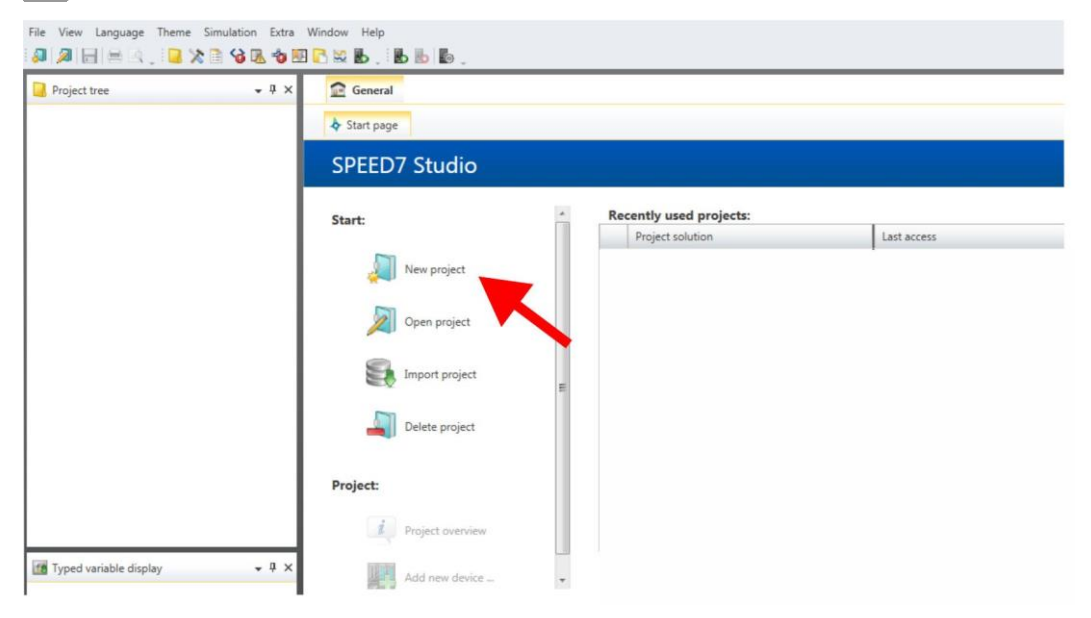

**2.** Создайте новый проект на стартовой странице с помощью команды 'New project' и задайте ему имя с помощью 'Project name'.

⇒ Новый проект создается и отображается в окне 'Devices and networking'.

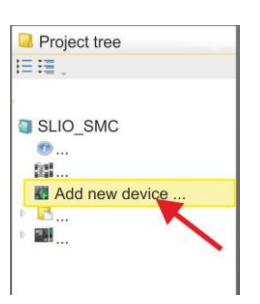

3. Kликните в дереве проекта Project tree по 'Add new device ...'.

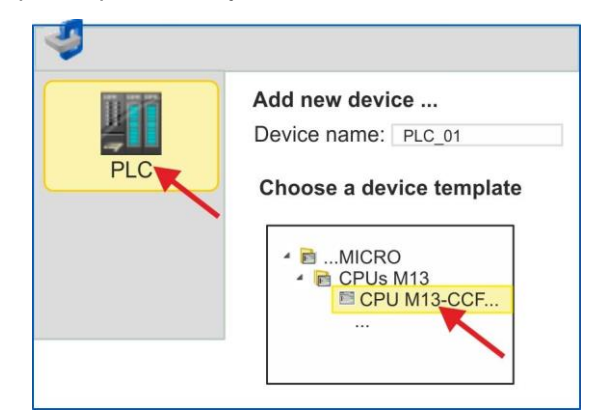

⇒ Откроется диалоговое окно выбора устройства.

**4.** Выберите из *'Device templates'* используемый ЦПУ МІСКО СРU М13-ССF0000 и кликните по [OK].

⇒ ЦПУ будет добавлен в раздел 'Devices and networking' и откроется окно 'Device configuration'.

# Конфигурирование порта Ethernet PG/OP

**1.** Кликните в дереве проекта Project tree по 'Devices and networking'.

⇒ Вы получите графическое представление используемого ЦПУ.

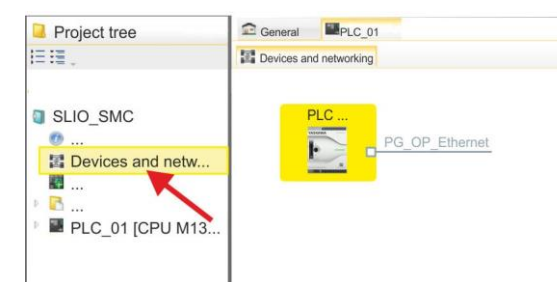

- 2. Кликните по изображению сети 'PG\_OP\_Ethernet'.
- 3. ▶ Выберите 'Context menu → Interface properties'.
  - Откроется диалоговое окно. В нем необходимо ввести IP-адрес для порта Ethernet PG/OP. Предварительно необходимо получить у администратора сети допустимый IP-адрес.
- **4.** Подтвердите нажатием по [OK].
  - ⇒ Данные IP-адреса сохранятся в проекте и будут отображены в окне 'Local components' раздела 'Devices and networking'.

После загрузки проекта в используемый ЦПУ можно получить доступ к устройству через порт Ethernet PG/OP с использованием заданного для него IP-адреса.

Перевод встроенных каналов в режим Pulse Train Для параметрирования встроенных каналов ввода/вывода и настройки технологических функций используются соответствующие субмодули процессорного модуля. Для активации импульсного управления соответствующий выходной канал субмодуля Count должен быть переведен в режим *'Pulse-width modulation'*.

**1.** B менеджере проекта Project tree кликните по 'PLC... > Device configuration'.

- 2. В окне 'Device configuration' кликните по '-X27 Count' и выберите 'Context menu → Components properties'.
  - ⇒ Откроется диалоговое окно свойств.
- **3.** К примеру, выберите *'channel 0'* и задайте для него режим *'Pulse-width modulation'* из перечня *'Operating mode'*.

**4.** Для рабочих параметров режима Pulse Train уже заданы базовые исходные значения. Оставьте все значения без изменений.

|      |                   |                  | 1   | 2     | 3     | 4    | 5     |         |            |      |                  |
|------|-------------------|------------------|-----|-------|-------|------|-------|---------|------------|------|------------------|
|      | YASKA             | VIPA CPU M13C    |     |       |       |      |       |         |            |      |                  |
|      |                   | ST               |     |       |       |      |       |         |            |      |                  |
|      | SO                | 4                |     |       |       |      |       |         |            |      |                  |
|      | MAC PG/OP: 00-20- | General          | ~   |       |       |      |       |         |            |      |                  |
|      | Harrison          | I/O addresses    | Cha | anne  | el U  |      |       |         |            |      | _                |
| Slot | Compone           |                  | 0   | pera  | ting  | mod  | le: F | Pulse-w | idth modul | atio | n                |
| D    | CPU               | Basic parameters | 0   | pera  | ting  | par  | ame   | ters    |            |      |                  |
| -X2  |                   |                  | (   | Dutp  | ut fo | rma  | t     |         | Per mil    | •    | Time base 0.1 ms |
| -X3  |                   | Channel 0        | (   | On d  | elay  |      |       |         | 0          |      | x 0.1 ms         |
| X27  | Count             | Channel 1        | F   | Peric | d     |      |       |         | 50         |      | x 0.1 ms         |
|      | ~                 | Channel 2        | ſ   | Minir | num   | puls | se du | iration | 2          |      | x 0.1 ms         |
|      |                   | Channel 3        |     |       |       |      |       |         |            |      | OK               |

- 5. Закройте окно, кликнув по [OK].
- 6. ▶ Выполните команду 'Project → Compile all'.

#### 4.2 Прикладная программа

Копирование блока в проект

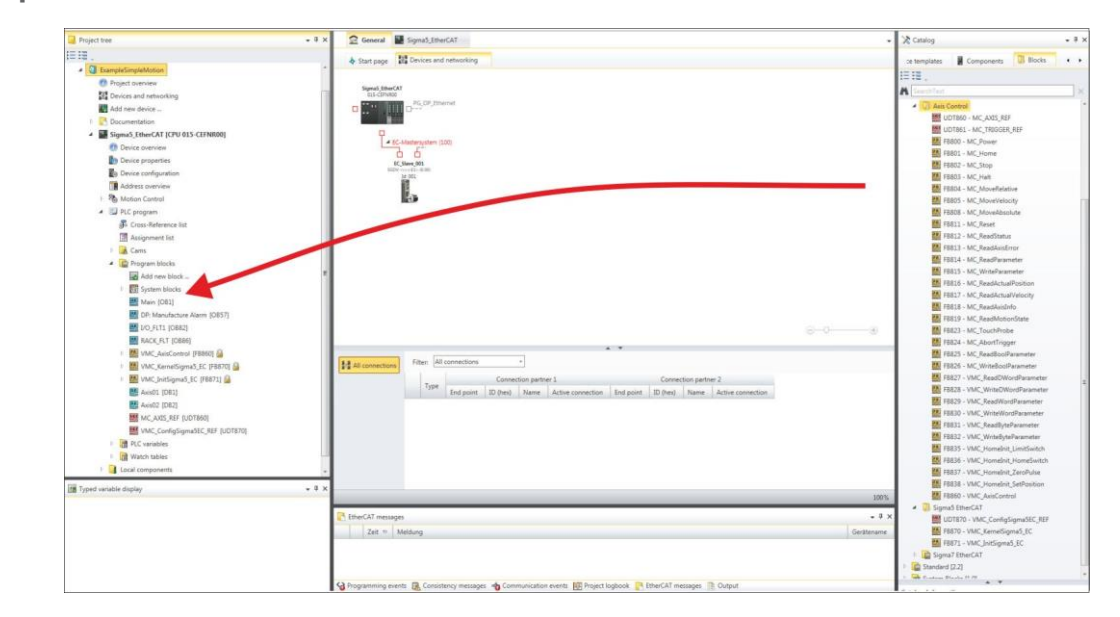

- В закладке 'Catalog' откройте библиотеку 'Simple Motion Control' в разделе 'Blocks' и перетащите следующие блоки в раздел 'Program blocks' менеджера проекта Project tree:
  - Sigma5+7 Pulse Train
    - FB 875 VMC\_AxisControl\_PT ↔ Раздел 7.1 'FB 875 -VMC\_AxisControl\_PT - Axis control via Pulse Train' на стр. 20

### OB 1

Конфигурирование оси

При использовании иного канала, чем канал 0, необходимо соответствующим образом откорректировать конфигурацию аппаратных средств и прикладную программу.

1. Откройте в менеджере проекта *Project tree* используемого ЦПУ '*PLC program*', '*Programming blocks*' блок OB 1 и задайте в нем вызов блока FB 875 с блоком DB875.

⇒ В ответ откроется диалоговое окно 'Add instance data block'.

**2.** Задайте номер для экземплярного блока данных, если это еще не было сделано, и закройте окно, кликнув по [OK].

⇒ В ответ будет создан вызов блока и сформирован список параметров.

**3.** Задайте следующие параметры для демонстрационного проекта. В частности, обратите особое внимание на два коэффициента преобразования *FactorPosition* и *FactorVelocity*:

| ⇔ CALL | FB | "VMC AxisControl PT" | , | "DI | AxisControl PT" |
|--------|----|----------------------|---|-----|-----------------|
|        |    | S ChannelNumberPWM   |   | :=  | _0              |
|        |    | S Ready              |   | :=  | E 136.0         |
|        |    | S Alarm              |   | :=  | E 136.2         |
|        |    | FactorPosition       |   | :=  | 1024.0          |
|        |    | FactorPosition       |   | :=  | 976.5625        |
|        |    | AxisEnable           |   | :=  | M 100.1         |
|        |    | AxisReset            |   | :=  | M 100.2         |
|        |    | StopExecute          |   | :=  | M 100.3         |
|        |    | MvVelocityExecute    |   | :=  | M 100.4         |
|        |    | MvRelativeExecute    |   | :=  | M 100.5         |
|        |    | JogPositive          |   | :=  | M 100.6         |
|        |    | JogNegative          |   | :=  | M 100.7         |
|        |    | PositionDistance     |   | :=  | MD 102          |
|        |    | Velocity             |   | :=  | MD 106          |
|        |    | S_On                 |   | :=  | A 136.7         |
|        |    | S_Direction          |   | :=  | A 136.2         |
|        |    | S_AlarmReset         |   | :=  | A 136.6         |
|        |    | MinUserDistance      |   | :=  | MD 110          |
|        |    | MaxUserDistance      |   | :=  | MD 114          |
|        |    | MinUserVelocity      |   | :=  | MD 118          |
|        |    | MaxUserVelocity      |   | :=  | MD 122          |
|        |    | AxisReady            |   | :=  | M 101.3         |
|        |    | AxisEnabled          |   | :=  | M 101.4         |
|        |    | AxisError            |   | :=  | M 101.5         |
|        |    | AxisErrorID          |   | :=  | MW 126          |
|        |    | DriveError           |   | :=  | M 101.6         |
|        |    | CmdActive            |   | :=  | MB 128          |
|        |    | CmdDone              |   | :=  | M 130.0         |
|        |    | CmdBusy              |   | :=  | M 130.1         |
|        |    | CmdAborted           |   | :=  | M 130.2         |
|        |    | CmdError             |   | :=  | M 130.3         |
|        |    | CmdErrorID           |   | :=  | MW 132          |

Адреса *S\_Ready* и *S\_Alarm* соответствуют адресам входов, подключенным к дискретным выходам сервопривода. Их можно посмотреть в параметрах субмодуля *'-X25 DI/DIO'* модуля ЦПУ.

Адреса S\_On, S\_Direction и S\_AlarmReset соответствуют адресам выходов, которые подключены к дискретным входам сервопривода. Их можно посмотреть в параметрах субмодуля '-X25 DI/DIO' модуля ЦПУ.

Последовательность действий

- 1. Выполните команду 'Project → Compile all' и загрузите проект в ЦПУ. Дополнительную информацию о процедуре загрузки можно найти в интерактивной справке по SPEED7 Studio.
  - ⇒ Теперь можно запустить прикладную программу на исполнение.

### Внимание! Всегда соблк для использу

Всегда соблюдайте указания по технике безопасности для используемого электропривода, особенно при вводе его в эксплуатацию!

2. ► Переведите ЦПУ в режим RUN и подайте питание на электропривод.

⇒ Блок FB 875 - VMC\_AxisControl\_RT обрабатывается циклически.

- **3.** Как только *AxisReady* = TRUE, можно сделать доступным управление осью с помощью *AxisEnable*.
- **4.** Теперь есть возможность управлять электроприводом через соответствующие параметры и контролировать его состояние. *№ Раздел 7.1 'FB 875 VMC\_AxisControl\_PT Axis control via Pulse Train' на стр. 20*
- **5.** Использование Siemens SIMATIC Manager
- 5.1 Предпосылки

Обзор

- Используйте для работы пакет Siemens SIMATIC Manager с версии V5.5 SP2 и выше.
- Конфигурирование ЦПУ VIPA с функционалом Pulse Train выполняется в Siemens SIMATIC Manager с помощью виртуального устройства PROFINET IO.
- Для реализации этого необходимо добавить устройство PROFINET IO в каталог оборудования с помощью соответствующего GSDML-файла.

Установка устройства VIPA IO Установка устройства PROFINET VIPA IO в каталог оборудования осуществляется в следующей последовательности:

- **1.** Перейдите в сервисную зону сайта www.vipa.com.
- 2. В Загрузите конфигурационный файл для используемого ЦПУ МІСКО СРU М13-ССF0000 из раздела 'Config files → PROFINET'.
- 3. Распакуйте этот файл в рабочую папку.
- **4.** Запустите в SIMATIC Manager конфигуратор оборудования (Hardware Configurator).
- 5. Закройте все проекты.
- 6. ▶ Выберите 'Options →Install new GSD file'.
- **7.** Перейдите в рабочую папку и установите требуемый файл GSDML.

⇒После установки файла описания соответствующее устройство PROFINET IO может быть найдено в разделе 'PROFINET IO → Additional field devices →I/O → VIPA...'.

#### 5.2 Конфигурирование аппаратных средств

#### Добавление модуля ЦПУ в проект

| Slot | Module          |
|------|-----------------|
| 1    |                 |
| 2    | CPU 314C-2PN/DP |
| X1   | MPI/DP          |
| X2   | PN-IO           |
| X2   | Port 1          |
| X2   | Port 2          |
|      |                 |
| 3    |                 |

Для обеспечения совместимости с Siemens SIMATIC Manager необходимо выполнить следующие действия:

- **1.** Создайте новый проект и запустите в нем конфигуратор оборудования HW Config.
- **2.** Установите в окно станции монтажную рейку Rail из каталога оборудования.
- 3. Установите в слот 2 модуль CPU 314C-2 PN/DP (6ES7314-6EH04-0AB0 V3.3).
- **4.** Кликните по субмодулю *PN-IO* модуля ЦПУ.
- 5. ▶ Выберите 'Context menu → Insert PROFINET IO System'.

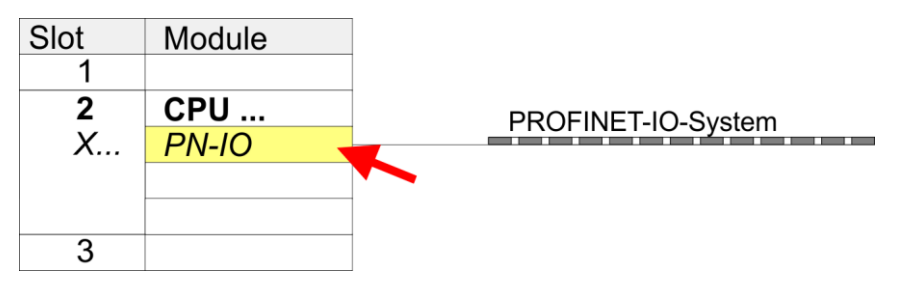

- **6.** Создайте новую подсеть Ethernet, кликнув по кнопке [New], и введите в соответствующие поля значения IP-адреса и маски сети.
- 7. ► Кликните по субмодулю *'PN-IO'* модуля ЦПУ и с помощью *'Context menu* → *Properties'* откройте диалоговое окно настройки свойств.
- **8.** Введите на вкладке *'General'* имя устройства в поле *'Device name'*. Имя устройства должно быть уникальным в рамках подсети Ethernet.

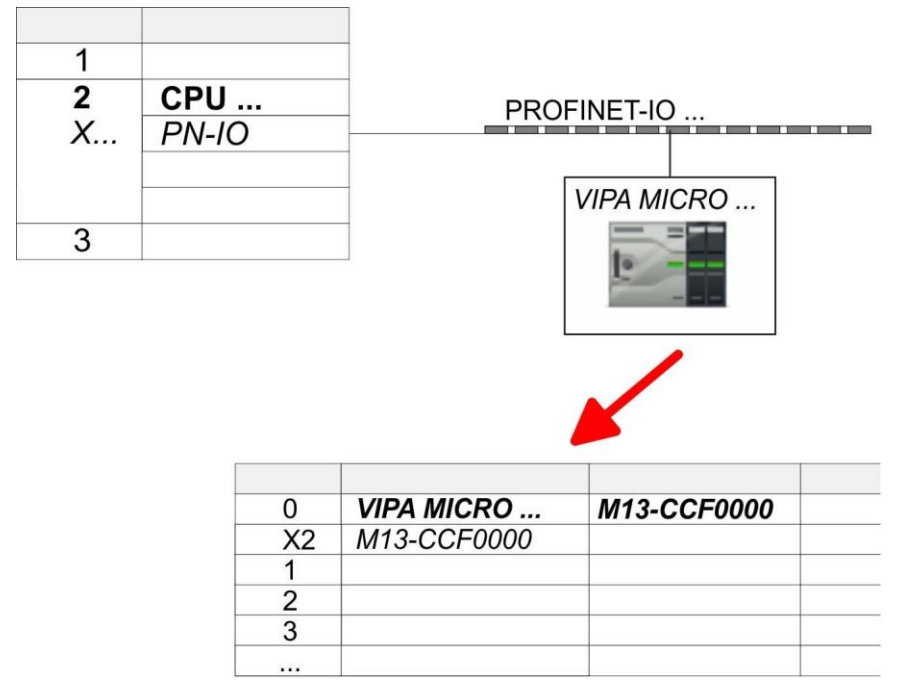

9. В каталоге оборудования перейдите в раздел 'PROFINET IO
 → Additional field devices → I/O → VIPA ...' и подключите IO-устройство 'M13-CCF0000' к виртуальной шине PROFINET.

⇒В окне станции *Device overview* устройства PROFINET IO '*VIPA MICRO PLC*' модуль ЦПУ будет размещен в слоте 0.

# Конфигурирование порта Ethernet PG/OP

| Slot | Module    |  |
|------|-----------|--|
| 1    |           |  |
| 2    | CPU       |  |
| X    | PN-IO     |  |
|      |           |  |
|      |           |  |
| 3    |           |  |
| 4    | 343-1EX30 |  |
| 5    |           |  |
|      |           |  |

- 1. Для конфигурирования порта Ethernet PG/OP необходимо поместить в слот 4 стойки модуль Siemens CP 343-1 (SIMATIC 300 \ CP 300 \ Industrial Ethernet \CP 343-1 \ 6GK7 343-1EX30-0XE0 V3.0).
- **2.** Кликом по CP 343-1EX30 откройте диалоговое окно '*Properties*' и в нем задайте нужные IP-адрес, маску подсети и адрес шлюза. Предварительно необходимо получить у администратора сети допустимый IP-адрес.
- **3.** Выберите для конфигурируемого СР нужную сеть из списка 'Subnet' или создайте новую, нажав кнопку [New]. Без подключения к подсети данные IP-адреса не устанавливаются!

#### Перевод встроенных каналов в режим Pulse Train

Для параметрирования встроенных каналов ввода/вывода и настройки *технологических функций* используются соответствующие субмодули процессорного модуля Siemens CPU 314C-2 PN/DP (314-6EH04-0AB0 V3.3). Для активации импульсного управления соответствующий выходной канал субмодуля Count должен быть переведен в режим *'Pulse-width modulation'*. При использовании иного канала, чем канал 0, необходимо соответствующим образом откорректировать конфигурацию аппаратных средств и прикладную программу.

- 1. Бажды кликните по субмодулю Count модуля CPU 314C-2 PN/DP.
  - ⇒ В ответ откроется диалоговое окно 'Properties'.
- **2.** К примеру, выберите *'channel 0'* и задайте для него режим *'Pulse-width modulation'* из перечня *'Operating mode'*.

| AI5/AO2<br>Count<br>Position |                                                                       |
|------------------------------|-----------------------------------------------------------------------|
|                              |                                                                       |
| Properties - Count           |                                                                       |
|                              | AI5/AO2<br>Count<br>Positio<br>Properties - Count<br>Channel: 0 V Ope |

3. Оставьте все значения без изменений.

- **4.** Закройте окно, кликнув по [OK].
- 5. ▶ Выполните команду 'Station → Save and compile'.
- 6. В Закройте конфигуратор оборудования.

#### 5.3 Прикладная программа

| Добавление библиотеки          | 1. 🕞 Перейдите в сервисную зону сайта www.vipa.com.                                                                                                    |
|--------------------------------|----------------------------------------------------------------------------------------------------|
|                                | 2. Saгрузите библиотеку Simple Motion Control из раздела 'VIPA Lib' области загрузки.                                                                                    |
|                                | 3 Откройте диалоговое окно для выбора ZIP-файла с помощью 'File → Retrieve'                                                                                              |
|                                | 4. 🕞 Выберите нужный ZIP-файл и кликните по [Open].                                                                                                    |
|                                | 5. Укажите папку, в которой будут сохранены блоки, и запустите процесс распаковки, кликнув по [OK].                                                                      |
| Копирование блоков в<br>проект | Откройте библиотеку после распаковки и перетащите следующие блоки в раздел 'Blocks' проекта:                                                                             |
|                                | <ul> <li>Sigma5+7 Pulse Train</li> <li>– FB 875 - VMC_AxisControl_PT № Раздел 7.1 'FB 875 -<br/>VMC_AxisControl_PT - Axis control via Pulse Train' на стр. 20</li> </ul> |
| OB 1                           |                                                                                                    |
| Конфигурирование оси           | 1. 🔊 Откройте блок ОВ 1 и задайте в нем вызов блоков FB 875 и DB 875.                                                                                                    |

🖙 В ответ будет создан вызов блока и сформирован список параметров.

⇒

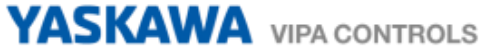

**2.** Задайте следующие параметры для демонстрационного проекта. В частности, обратите особое внимание на два коэффициента преобразования *FactorPosition* и *FactorVelocity*:

| CALL | FB | "VMC AxisControl PT"    | , | "DI AxisControl PT" |
|------|----|-------------------------|---|---------------------|
|      |    | S ChannelNumberPWM      |   | :=0                 |
|      |    | S Ready                 |   | := E 136.0          |
|      |    | S Alarm                 |   | := E 136.2          |
|      |    | <br>FactorPosition      |   | := 1024.0           |
|      |    | FactorPosition          |   | := 976.5625         |
|      |    | AxisEnable              |   | := M 100.1          |
|      |    | AxisReset               |   | := M 100.2          |
|      |    | StopExecute             |   | := M 100.3          |
|      |    | MvVelocityExecute       |   | := M 100.4          |
|      |    | MvRelativeExecute       |   | := M 100.5          |
|      |    | JogPositive             |   | := M 100.6          |
|      |    | JogNegative             |   | := M 100.7          |
|      |    | PositionDistance        |   | := MD 102           |
|      |    | Velocity                |   | := MD 106           |
|      |    | S On                    |   | := A 136.7          |
|      |    | S Direction             |   | := A 136.2          |
|      |    | S <sup>AlarmReset</sup> |   | := A 136.6          |
|      |    | MinUserDistance         |   | := MD 110           |
|      |    | MaxUserDistance         |   | := MD 114           |
|      |    | MinUserVelocity         |   | := MD 118           |
|      |    | MaxUserVelocity         |   | := MD 122           |
|      |    | AxisReady               |   | := M 101.3          |
|      |    | AxisEnabled             |   | := M 101.4          |
|      |    | AxisError               |   | := M 101.5          |
|      |    | AxisErrorID             |   | := MW 126           |
|      |    | DriveError              |   | := M 101.6          |
|      |    | CmdActive               |   | := MB 128           |
|      |    | CmdDone                 |   | := M 130.0          |
|      |    | CmdBusy                 |   | := M 130.1          |
|      |    | CmdAborted              |   | := M 130.2          |
|      |    | CmdError                |   | := M 130.3          |
|      |    | CmdErrorID              |   | := MW 132           |

Адреса S\_Ready и S\_Alarm соответствуют адресам входов, подключенным к дискретным выходам сервопривода. Их можно посмотреть в параметрах субмодуля *Dl24/D016* модуля ЦПУ.

Адреса S\_On, S\_Direction и S\_AlarmReset соответствуют адресам выходов, которые подключены к дискретным входам сервопривода. Их можно посмотреть в параметрах субмодуля 'DI24/DO16' модуля ЦПУ.

- Последовательность действий
- **1.** Перейдите в SIMATIC Manager и загрузите проект в ЦПУ.
  - ⇒ Теперь можно запустить прикладную программу на исполнение.

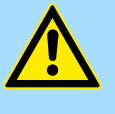

#### ВНИМАНИЕ!

Всегда соблюдайте указания по технике безопасности для используемого электропривода, особенно при вводе его в эксплуатацию!

- **2.** Переведите ЦПУ в режим RUN и подайте питание на электропривод.
  - ⇒ Блок FB 875 VMC\_AxisControl\_RT исполняется циклически.
- **3.** Как только *AxisReady* = TRUE, можно сделать доступным управление осью с помощью *AxisEnable*.
- **4.** ► Теперь есть возможность управлять электроприводом через соответствующие параметры и контролировать его состояние. В *Раздел 7.1 FB 875 VMC\_AxisControl\_PT Axis control via Pulse Train' на cmp. 20*

### 6. Использование Siemens TIA Portal

#### 6.1 Предпосылки

Обзор

- Используйте для конфигурирования Siemens TIA Portal V14 и выше.
- Конфигурирование ЦПУ VIPA с функционалом Pulse Train выполняется в Siemens TIA Portal с помощью виртуального устройства PROFINET IO.
- Для реализации этого необходимо добавить устройство PROFINET IO в каталог оборудования с помощью соответствующего GSDML-файла.

#### Установка устройства VIPA IO

Установка устройства PROFINET VIPA IO в каталог оборудования осуществляется в следующей последовательности:

- **1.** Перейдите в сервисную зону сайта www.vipa.com.
- 2. В Загрузите конфигурационный файл для используемого ЦПУ (в данном случае серии MICRO) из раздела *'Config files* → *PROFINET*'.
- 3. 🔈 Распакуйте этот файл в рабочую папку.
- 4. \_ Запустите Siemens TIA Portal.
- 5. Закройте все проекты.
- **6.** Перейдите в *Project view*.
- 7. ▶ Выберите 'Options → Install general station description file (GSD)'.
- 8. 🔊 Перейдите в рабочую папку и установите требуемый файл GSDML.
  - После его установки обновится каталог оборудования и Siemens TIA Portal закроется.

После перезапуска Siemens TIA Portal соответствующее устройство PROFINET IO может быть найдено в *Other field devices > PROFINET > IO > VIPA GmbH > VIPA MICRO PLC*.

Для того, чтобы компоненты VIPA отображались, необходимо деактвировать "Filter" в каталоге оборудования.

#### 6.2 Конфигурирование аппаратных средств

Добавление модуля ЦПУ в проект Для обеспечения совместимости с Siemens TIA Portal необходимо выполнить следующие действия:

- 1. 
  В Запустите Siemens TIA Portal и создайте в нем новый проект.
- **2.** Перейдите в *Project view*.
- 3. \_ Кликните в дереве проекта Project tree по 'Add new device'.

- 4. ▶ Выберите следующий модуль ЦПУ в диалоговом окне ввода:
   SIMATIC S7-300 > CPU 314C-2 PN/DP (314-6EH04-0AB0 V3.3)
  - ⇒ Модуль ЦПУ вставляется вместе с монтажной рейкой.

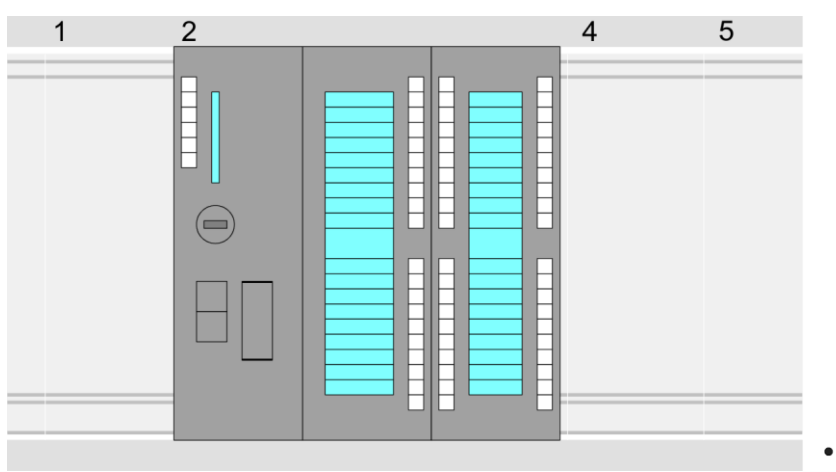

#### **Device overview:**

| Module             | <br>Slot | <br>Туре           |  |
|--------------------|----------|--------------------|--|
| PLC                | 2        | CPU 314C-2PN/DP    |  |
| MPI interface      | 2 X1     | MPI/DP interface   |  |
| PROFINET interface | 2 X2     | PROFINET interface |  |
| DI24/DO16          | 2 5      | DI24/DO16          |  |
| AI5/AO2            | 26       | AI5/AO2            |  |
| Count              | 27       | Count              |  |
|                    |          |                    |  |

#### Подключение ЦПУ как устройство PROFINET IO

- **1.** Перейдите в *Project area* к '*Network view*'.
- **2.** После установки файла GSDML устройство ввода/вывода для используемого в примере ЦПУ может быть найдено в каталоге оборудования в разделе Other field devices > PROFINET > IO > VIPA GmbH > VIPA MICRO PLC. Свяжите подчиненную систему с ЦПУ, перетащив ее из каталога оборудования в окне Network view и подключив ее к ЦПУ через PROFINET.
- 3. В окне просмотра Network view кликните по порту PROFINET ЦПУ Siemens и затем в окне свойств 'Properties' введите подходящий IP-адрес в области 'IP protocol' раздела 'Ethernet address'.
- **4.** Введите имя сетевого устройства в поле *'PROFINET device name'* области *'PROFINET'*. Имя устройства должно быть уникальным в рамках подсети Ethernet.

|                                 | · ◎ 图 目 ■ □ ● ≠ → → ■ ■ ■ ■ ■ ■ ■ ■ ■ ■ ■ ■ ■ ■ ■ ■ ■  |                                              |
|---------------------------------|--------------------------------------------------------|----------------------------------------------|
| Network view                    |                                                        | Catalog                                      |
| PLC<br>CPU 314C-2PN             | VIPA Micro PLC                                         |                                              |
| 3<br>CPU 314C-2PN/0P<br>General | PROFINET IO System<br>Properties<br>Ethernet addresses | 2 VIPA GmbH<br>VIPA Micro PLC<br>Head module |
| Ethernet Addresses<br><br>      | IP Protocol IP address: Subnet mask:                   |                                              |
|                                 | PROFINET PROFINET device name:                         |                                              |

- **5.** Выберите в окне просмотра *Network view* устройство ввода/вывода 'VIPA *MICRO PLC*' и перейдите в *Device overview*.
  - ⇒В окне станции *Device overview* устройства PROFINET IO '*VIPA MICRO PLC*' модуль ЦПУ будет размещен в слоте 0.

# Конфигурирование порта Ethernet PG/OP

- **1.** Для конфигурирования порта Ethernet PG/OP поместите в слот 4 стойки модуль Siemens CP 343-1 (6GK7 343-1EX30 0XE0 V3.0).
- **2.** Двойным кликом по CP 343-1EX30 откройте диалоговое окно 'Properties' и в поле "Ethernet address" введите требуемый IP-адрес. Предварительно необходимо получить у администратора сети допустимый IP-адрес.

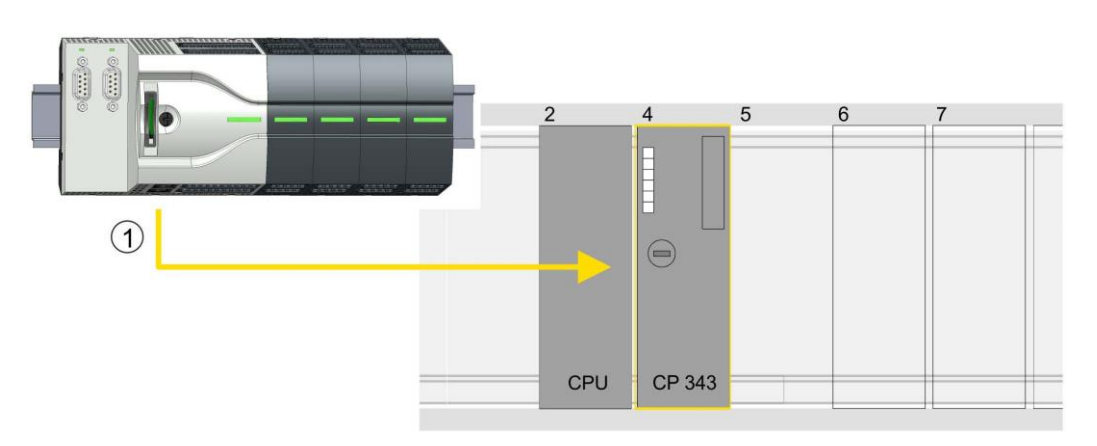

1 Порт Ethernet PG/OP

#### **Device overview**

| Module | <br>Slot | <br>Туре        |  |
|--------|----------|-----------------|--|
| PLC    | 2        | CPU 314C-2PN/DP |  |

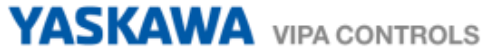

| MPI/DP interface      | 2 X1 | MPI/DP interface   |  |
|-----------------------|------|--------------------|--|
| PROFINET<br>interface | 2 X2 | PROFINET interface |  |
|                       |      |                    |  |
| CP 343-1              | 4    | CP 343-1           |  |
|                       |      |                    |  |

#### Перевод встроенных каналов в режим Pulse Train

Для параметрирования встроенных каналов ввода/вывода и настройки *технологических функций* используются соответствующие субмодули процессорного модуля Siemens CPU 314C-2 PN/DP (314-6EH04-0AB0 V3.3). Для активации импульсного управления соответствующий выходной канал субмодуля Count должен быть переведен в режим *'Pulse-width modulation'*. При использовании иного канала, чем канал 0, необходимо соответствующим образом откорректировать конфигурацию аппаратных средств и прикладную программу.

- **1.** Важды кликните по субмодулю *Count* модуля CPU 314C-2 PN/DP.
  - ⇒ В ответ откроется диалоговое окно 'Properties'.
- 2. К примеру, выберите 'channel 0' и задайте для него режим 'Pulse-width modulation' из перечня 'Operating mode'.
- 3. 🔈 Оставьте все значения без изменений.

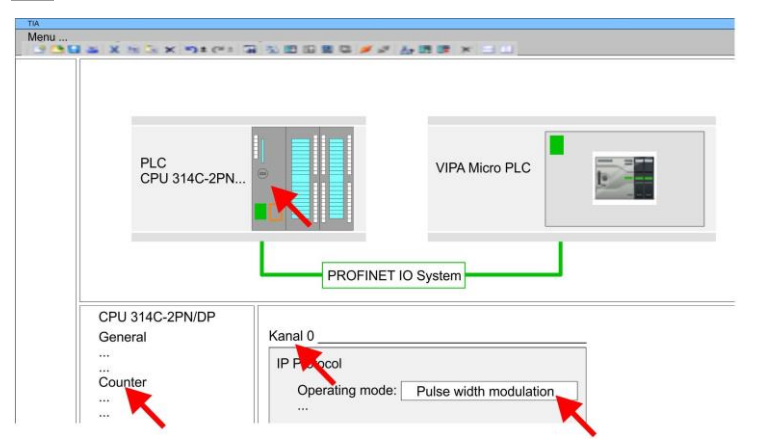

4. ▶ Кликните по CPU и выберите 'Context menu → Compile → All'.

#### 6.3 Прикладная программа

#### Добавление библиотеки

- **1.** Перейдите в сервисную зону сайта www.vipa.com.
- 2. Загрузите библиотеку Simple Motion Control из раздела 'VIPA Lib' области загрузки. Библиотека доступна в виде zip-файла для соответствующей версии TIA Portal.
- **3.** Разархивируйте файл ... TIA\_Vxx.zip и скопируйте все полученные файлы и папки в рабочий каталог для Siemens TIA Portal.
- 4. Перейдите в Project view Siemens TIA Portal.
- **5.** Выберите вкладку "Libraries" из вертикального меню справа.
- 6. Кликните по "Global library".
- 7. ► Кликните по свободной области в 'Global Library' и выберите 'Context menu → Retrieve library'.
- 8. ► Перейдите в рабочий каталог и загрузите файл ... Simple Motion.zalxx.

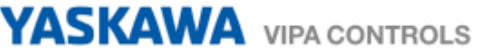

Копирование блоков в проект

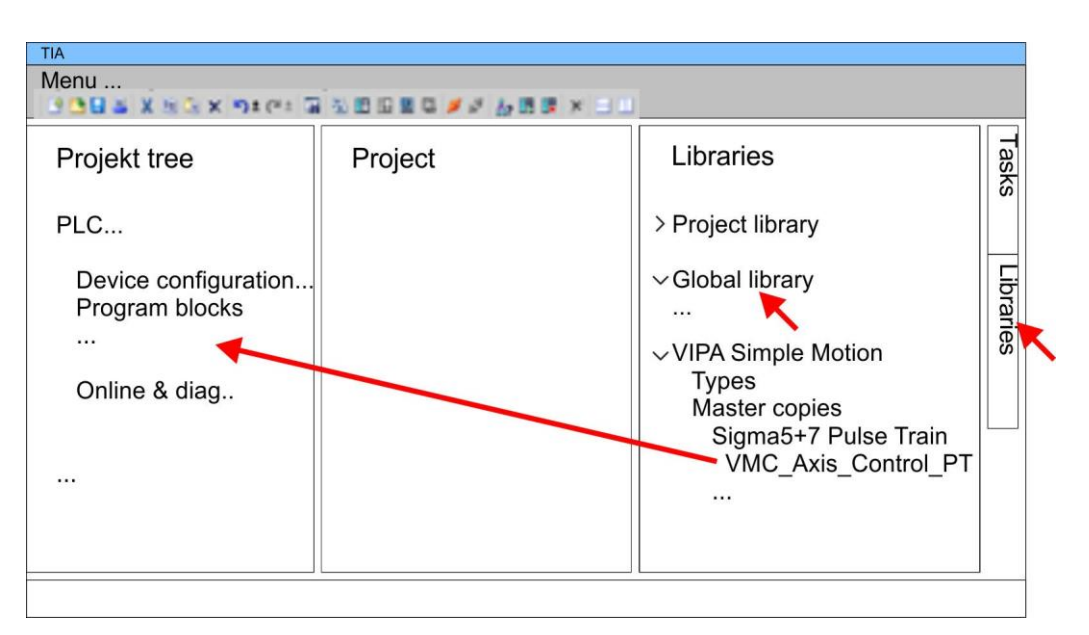

- Скопируйте следующие блоки из библиотеки в раздел "Program blocks" менеджера проектов Project tree активного проекта.
  - Sigma5+7 Pulse Train
    - FB 875 VMC\_AxisControl\_PT ↔ Раздел 7.1 'FB 875 -VMC\_AxisControl\_PT - Axis control via Pulse Train' на стр. 20

ОВ 1 Конфигурирование оси

**1.** Перейдите в менеджере проекта *Project tree* в раздел '*Programming blocks*' используемого ЦПУ, откройте блок OB 1 и запрограммируйте в нем вызов блока FB 875.

⇒ В ответ откроется диалоговое окно 'Add instance data block'.

**2.** Задайте номер для экземплярного блока данных, если это еще не было сделано, и закройте окно, кликнув по [OK].

⇒ В ответ будет создан вызов блока и сформирован список параметров.

⇔

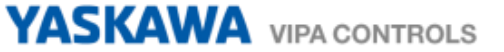

**3.** Задайте следующие параметры для демонстрационного проекта. В частности, обратите особое внимание на два коэффициента преобразования *FactorPosition* и *FactorVelocity*:

| CALL | FB | "VMC AxisControl PT" | , | "DI AxisControl PT" |
|------|----|----------------------|---|---------------------|
|      |    | S_ChannelNumberPWM   |   | := 0                |
|      |    | S Ready              |   | := E 136.0          |
|      |    | S_Alarm              |   | := E 136.2          |
|      |    | FactorPosition       |   | := 1024.0           |
|      |    | FactorPosition       |   | := 976.5625         |
|      |    | AxisEnable           |   | := M 100.1          |
|      |    | AxisReset            |   | := M 100.2          |
|      |    | StopExecute          |   | := M 100.3          |
|      |    | MvVelocityExecute    |   | := M 100.4          |
|      |    | MvRelativeExecute    |   | := M 100.5          |
|      |    | JogPositive          |   | := M 100.6          |
|      |    | JogNegative          |   | := M 100.7          |
|      |    | PositionDistance     |   | := MD 102           |
|      |    | Velocity             |   | := MD 106           |
|      |    | S_On                 |   | := A 136.7          |
|      |    | S_Direction          |   | := A 136.2          |
|      |    | S_AlarmReset         |   | := A 136.6          |
|      |    | MinUserDistance      |   | := MD 110           |
|      |    | MaxUserDistance      |   | := MD 114           |
|      |    | MinUserVelocity      |   | := MD 118           |
|      |    | MaxUserVelocity      |   | := MD 122           |
|      |    | AxisReady            |   | := M 101.3          |
|      |    | AxisEnabled          |   | := M 101.4          |
|      |    | AxisError            |   | := M 101.5          |
|      |    | AxisErrorID          |   | := MW 126           |
|      |    | DriveError           |   | := M 101.6          |
|      |    | CmdActive            |   | := MB 128           |
|      |    | CmdDone              |   | := M 130.0          |
|      |    | CmdBusy              |   | := M 130.1          |
|      |    | CmdAborted           |   | := M 130.2          |
|      |    | CmdError             |   | := M 130.3          |
|      |    | CmdErrorID           |   | := MW 132           |

Адреса S\_Ready и S\_Alarm соответствуют адресам входов, подключенным к дискретным выходам сервопривода. Их можно посмотреть в параметрах субмодуля 'Dl24/D016' модуля ЦПУ.

Адреса S\_On, S\_Direction и S\_AlarmReset соответствуют адресам выходов, которые подключены к дискретным входам сервопривода. Их можно посмотреть в параметрах субмодуля 'DI24/DO16' модуля ЦПУ.

Последовательность действий 1. Выполните команду *Édit* → *Compile*' и затем загрузите проект в ЦПУ. Дополнительную информацию о процедуре загрузки проекта можно найти в интерактивной справке Siemens TIA Portal.

⇒ Теперь можно запустить прикладную программу на исполнение.

### А Во Во ВВ

### ВНИМАНИЕ!

Всегда соблюдайте указания по технике безопасности для используемого электропривода, особенно при вводе его в эксплуатацию!

**2.** Переведите ЦПУ в режим RUN и подайте питание на электропривод.

⇒ Блок FB 875 - VMC\_AxisControl\_RT исполняется циклически.

**3.** Как только *AxisReady* = TRUE, можно сделать доступным управление осью с помощью *AxisEnable*.

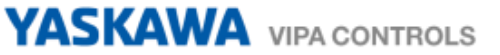

4. Теперь есть возможность управлять электроприводом через соответствующие параметры и контролировать его состояние. 😓 Раздел 7.1 'FB 875 - VMC\_AxisControl\_PT - Axis control via Pulse Train' на стр. 20

#### 7. Специальные блоки для привода

#### 7.1 FB 875 - VMC\_AxisControl\_PT - Axis control via Pulse Train

#### Описание

Парамотр

Функциональный блок FB VMC\_AxisControl\_PT предназначен для управления осью электропривода с помощью импульсного сигнала Pulse Train. Он позволяет проверять состояние привода, включать его или выключать, а также выполнять различные команды перемещения. Данные экземплярного блока хранятся в отдельной области памяти.

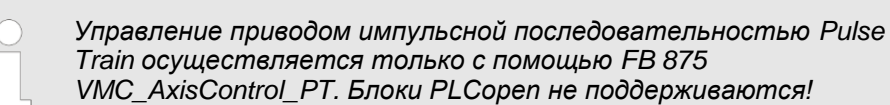

| Параметр           | Тип пере-<br>менной | Тип<br>данных                        | Описание                                                                                                    |
|--------------------|---------------------|--------------------------------------|----------------------------------------------------------------------------------------------------|
| S_ChannelNumberPWM | ВХОД                | INT<br>(Целое)                       | Номер канала ЦПУ с импульсным выходом, используемого для управления сервоприводом через вход Pulse Train (сигнал PULS).                                                                                                    |
| S_Ready            | ВХОД                | BOOL<br>(Двоичное<br>значение)       | <ul> <li>Дискретный вход для подключения сигнала S_Ready (S-RDY)</li> <li>– TRUE: Сервопривод готов к приему сигнала S_On.</li> </ul>                                                                                                    |
| S_Alarm            | вход                | BOOL<br>(Двоичное<br>значение)       | <ul> <li>Дискретный вход для подключения сигнала S_Alarm (ALM)</li> <li>FALSE, если сервопривод обнаружил ошибку.</li> </ul>                                                                                                    |
| FactorPosition     | вход                | REAL<br>(Вещест-<br>венное<br>число) | Коэффициент преобразования значения позиции из пользовательских единиц в единицы привода (приращения) и обратно. 🤄 <i>'FactorPosition' на стр. 23</i>                                                                                                    |
| FactorVelocity     | вход                | REAL<br>(Вещест-<br>венное<br>число) | Коэффициент преобразования значения скорости из<br>пользовательских единиц в единицы привода (приращения) и<br>обратно.∜ <i>'FactorVelocity' на стр. 24</i>                                                                                                   |
| AxisEnabled        | ВХОД                | BOOL<br>(Двоичное<br>значение)       | <ul> <li>Включение / блокировка оси</li> <li>TRUE: Ось включена.</li> <li>FALSE: Ось заблокирована.</li> </ul>                                                                                                    |
| AxisReset          | ВХОД                | ВООL<br>(Двоичное<br>значение)       | <ul> <li>Сброс оси         <ul> <li>Фронт 0-1: Выполняется сброс оси.</li> <li>Состояние сброса, инициированного с помощью<br/>AxisReset, не выводится на выходы CmdActive, CmdDone,<br/>CmdBusy, CmdAborted, CmdError and CmdErrorID.</li> </ul> </li> </ul> |
| StopExecute        | вход                | BOOL<br>(Двоичное<br>значение)       | <ul> <li>Останов оси         <ul> <li>Фронт 0-1: Запуск останова оси.</li> </ul> </li> <li>Примечание: StopExecute = 1: Никакая другая команда не может быть запущена!</li> </ul>                                                                             |

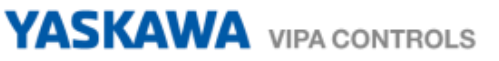

| Параметр          | Тип<br>перемен-<br>ной | Тип<br>данных                        | Описание                                                                                                    |
|-------------------|------------------------|--------------------------------------|----------------------------------------------------------------------------------------------------|
| MvVelocityExecute | ВХОД                   | BOOL<br>(Двоичное<br>значение)       | <ul> <li>Старт движения оси</li> <li>Фронт 0-1: Ось разгоняется / замедляется до<br/>заданной скорости.</li> </ul>                                                                                                    |
| MvRelativeExecute | ВХОД                   | BOOL<br>(Двоичное<br>значение)       | <ul> <li>Старт движения оси</li> <li>Фронт 0-1: Начато относительное позиционирование оси.</li> </ul>                                                                                                    |
| JogPositive       | ВХОД                   | ВООL<br>(Двоичное<br>значение)       | <ul> <li>Толчковый режим (Jog operation) в прямом направлении</li> <li>Движение оси с постоянной скоростью в прямом направлении         <ul> <li>Фронт 0-1: Запуск движения оси с постоянной скоростью.</li> <li>Фронт 1-0: Останов оси.</li> </ul> </li> </ul>     |
| JogNegative       | ВХОД                   | ВООL<br>(Двоичное<br>значение)       | <ul> <li>Толчковый режим (Jog operation) в обратном направлении</li> <li>Движение оси с постоянной скоростью в обратном направлении         <ul> <li>Фронт 0-1: Запуск движения оси с постоянной скоростью.</li> <li>Фронт 1-0: Останов оси.</li> </ul> </li> </ul> |
| PositionDistance  | ВХОД                   | REAL<br>(Вещест-<br>венное<br>число) | Абсолютное положение или относительное расстояние для <i>MvRelativeExecute</i> [пользовательские единицы].                                                                                                    |
| Velocity          | ВХОД                   | REAL<br>(Вещест-<br>венное<br>число) | Значение скорости (со знаком) в [пользовательские единицы/с].                                                                                                    |
| S_ON              | выход                  | BOOL<br>(Двоичное<br>значение)       | <ul> <li>Дискретный выход для управления сигналом S_On (S-ON)</li> <li>– TRUE: включает сервопривод.</li> <li>– FALSE: выключает сервопривод.</li> </ul>                                                                                                    |
| S_Direction       | ВЫХОД                  | ВООL<br>(Двоичное<br>значение)       | <ul> <li>Дискретный выход для управления сигналом S_Direction<br/>(SIGN)</li> <li>ТRUE: Установка направления вращения сервопривода<br/>в прямом направлении</li> <li>FALSE: Установка направления вращения сервопривода<br/>в обратном направлении</li> </ul>      |
| S_AlarmReset      | выход                  | BOOL<br>(Двоичное<br>значение)       | <ul> <li>Дискретный выход для управления сигналом</li> <li>S_AlarmReset (ALM- RST)</li> <li>TRUE: Аварийные сигналы в сервоприводе сбрасываются.</li> <li>FALSE: Аварийные сигналы в сервоприводе остаются.</li> </ul>                                              |
| MinUserDistance   | ВЫХОД                  | REAL<br>(Вещест-<br>венное<br>число) | Минимальное перемещение (1 приращение) сервопривода<br>[пользовательские единицы].                                                                                                    |
| MinUserDistance   | выход                  | REAL<br>(Вещест-<br>венное<br>число) | Максимальное перемещение (8388607 приращений =<br>максимальное количество импульсов выходного сигнала с Pulse<br>Train) сервопривода [пользовательские единицы].                                                                                                    |
| MinUserVelocity   | выход                  | REAL<br>(Вещест-<br>венное<br>число) | Минимальная скорость (период = 65535 мкс = максимальный<br>период сигнала Pulse Train) сервопривода [пользовательские<br>единицы].                                                                                                    |
| MinUserVelocity   | выход                  | REAL<br>(Вещест-<br>венное<br>число) | Максимальная скорость (период = 20 мкс = минимальный<br>период сигнала Pulse Train) сервопривода [пользовательские<br>единицы].                                                                                                    |

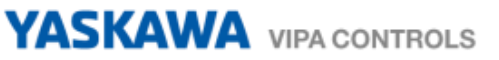

| Параметр    | Тип<br>перемен-<br>ной | Тип данных                          | Описание                                                                                                    |
|-------------|------------------------|-------------------------------------|----------------------------------------------------------------------------------------------------|
| AxisReady   | ВЫХОД                  | ВООL<br>(Двоичное<br>значение)      | <ul> <li>AxisReady         <ul> <li>TRUE: Ось готова к включению.</li> <li>FALSE: Ось не готова к включению.</li> <li>→ Проверьте и устраните AxisError (см. AxisErrorID).</li> <li>→ Проверьте и устраните DriveError.</li> </ul> </li> </ul>                                                                                                    |
| AxisEnabled | ВЫХОД                  | ВООL<br>(Двоичное<br>значение)      | <ul> <li>Состояние оси         <ul> <li>TRUE: Ось включена и принимает команды управления движением.</li> <li>FALSE: Ось не включена и не способна принимать команды управления движением.</li> </ul> </li> <li>Условия для <i>AxisEnabled</i> = TRUE         <ul> <li><i>AxisEnabled</i> = TRUE</li> <li><i>S_Ready</i> = TRUE</li> <li><i>S_Alarm</i> = TRUE</li> </ul> </li> </ul> |
| AxisErrorID | ВЫХОД                  | WORD (16-<br>разрядное<br>значение) | Дополнительная информация об ошибке<br>Paздел 8 'ErrorID - Дополнительная информация об ошибке'<br>на стр. 28                                                                                                    |
| DriveError  | ВЫХОД                  | BOOL<br>(Двоичное<br>значение)      | <ul> <li>Ошибка сервопривода</li> <li>– TRUE: Возникла ошибка.</li> <li>– →Ось заблокирована.</li> </ul>                                                                                                    |
| CmdActive   | ВЫХОД                  | ВҮТЕ (Байт)                         | <ul> <li>Команда         <ul> <li>0: отсутствие активной команды</li> <li>1: STOP</li> <li>2: MvVelocity</li> <li>3: MvRelative</li> <li>4: JogPos</li> <li>5: JogNeg</li> </ul> </li> </ul>                                                                                                    |
| CmdDone     | выход                  | BOOL<br>(Двоичное<br>значение)      | <ul> <li>Статус выполнения</li> <li>TRUE: Задание выполнено без ошибки.</li> </ul>                                                                                                    |
| CmdBusy     | выход                  | BOOL<br>(Двоичное<br>значение)      | <ul> <li>Статус занятости</li> <li>TRUE: Задание выполняется.</li> </ul>                                                                                                    |
| CmdAborted  | выход                  | ВООL<br>(Двоичное<br>значение)      | <ul> <li>Статус отмены         <ul> <li>TRUE: Задание было отменено при выполнении<br/>другого задания.</li> </ul> </li> <li>Примечание: <i>CmdAborted</i> сбрасывется при запуске Cmd</li> </ul>                                                                                                    |
| CmdError    | выход                  | ВООL<br>(Двоичное<br>значение)      | <ul> <li>Статус ошибки         <ul> <li>TRUE: Возникла ошибка. Ось заблокирована.</li> </ul> </li> <li>Дополнительная информация об ошибке может быть взята из параметра <i>CmdErrorID</i>.</li> </ul>                                                                                                    |
| CmdErrorID  | выход                  | WORD (16-<br>разрядное<br>значение) | Дополнительная информация об ошибке<br>⅍ Раздел 8 'ErrorID - Дополнительная информация об ошибке'<br>на стр. 28                                                                                                    |

#### 7.1.1 Коэффициенты преобразования

#### FactorPosition

Pacчem FactorPosition действителен только в том случае, если установлен параметр сервопривода Reference Pulse Multiplier (Pn218) = 1.

$$FactorPosition = \frac{Resolution}{Numerator} \cdot Denominator$$

- FactorPosition коэффициент преобразования значения позиции из пользовательских единиц в единицы привода (приращения) и обратно.

   Resolution
   - количество приращеий на пользовательскую единицу
- Numerator числитель: электронный коэффициент передачи сервопривода (параметр Pn20E)
- Denominator знаменатель: электронный коэффициент передачи сервопривода (параметр Pn210)

#### Пример пользовательской единицы для положения = 1 оборот

| FactorPosition | <ul> <li>коэффициент преобразования значения позиции из пользователь-<br/>ских единиц в единицы привода (приращения) и обратно</li> </ul> |
|----------------|----------------------------------------------------------------------------------------------------|
| Resolution     | - количество приращений на пользовательскую единицу                                                                                       |
|                | <i>Resolution</i> = $2^{20}$ = 1048576                                                                                                    |
| Numerator      | <ul> <li>числитель: электронный коэффициент передачи сервопривода<br/>(параметр Pn20E)</li> </ul>                                         |
|                | Numerator = 1024                                                                                                    |
| Denominator    | - знаменатель: электронный коэффициент передачи сервопривода (параметр Pn210)                                                             |
|                | Denominator = 1                                                                                                    |
| FactorPosition | $n = \frac{Resolution}{Numerator} \cdot Denominator$                                                                                      |
| FactorPosition | $n = \frac{1048576}{1} \cdot 1 = 1024$                                                                                                    |

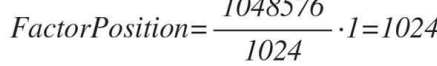

#### Пример минимального перемещения

| MinPos     | - минимальное перемещение в оборотах                                                                                 |
|------------|----------------------------------------------------------------------------------------------------|
| Resolution | <ul> <li>количество приращений на пользовательскую единицу</li> <li>Resolution = 2<sup>20</sup> = 1048576</li> </ul> |
| Numerator  | - числитель: электронный коэффициент передачи сервопривода<br>(параметр Pn20E)                                       |
|            | Numerator = 1024                                                                                                    |
| Period     | - минимальный период                                                                                                 |

Period = 1

$$MinPos = 1024 \cdot \frac{1}{1048576} = \frac{1}{1024}$$

#### Пример максимального перемещения

| MaxPos     | <ul> <li>максимальное перемещение в оборотах</li> </ul>                                           |
|------------|---------------------------------------------------------------------------------------------------|
| Resolution | - количество приращений на пользовательскую единицу                                               |
|            | <i>Resolution</i> = 2 <sub>20</sub> = 1048576                                                     |
| Numerator  | <ul> <li>числитель: электронный коэффициент передачи сервопривода<br/>(параметр Pn20E)</li> </ul> |
|            | Numerator = 1024                                                                                  |
| Period     | - максимальный период                                                                             |
|            | <i>Period</i> = 8388607                                                                           |
|            | Period                                                                                            |

$$MaxPos=Numerator \cdot \frac{1}{Resolution}$$

$$MaxPos = 1024 \cdot \frac{8388607}{1048576} = 8192$$

**FactorVelocity** 

Расчет FactorVelocity действителен только в том случае, если установлен параметр сервопривода Reference Pulse Multiplier (Pn218) = 1.

|                       | Numerator   |  |
|-----------------------|-------------|--|
| Factor Valacity-Time  | Denominator |  |
| ruciorvelocity=1ime·- | Resolution  |  |

3.7

| Time        | - время 1 оборота в мкс                                                                             |
|-------------|----------------------------------------------------------------------------------------------------|
| Numerator   | <ul> <li>числитель: электронный коэффициент передачи<br/>сервопривода (параметр Pn20E)</li> </ul>   |
| Denominator | <ul> <li>знаменатель: электронный коэффициент передачи<br/>сервопривода (параметр Pn210)</li> </ul> |
| Resolution  | - количество приращений на пользовательскую единицу                                                 |

Time

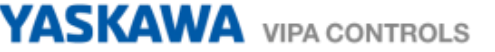

#### Пример пользовательской единицы для скорости = об/мин

| FactorVelocity - коэффициент преобразования пользовательских единиц в |
|-----------------------------------------------------------------------|
| единицы привода (приращения) и обратно.                               |

- время 1 оборота в мкс
  - *Time* = 1 мин = 60·10<sub>6</sub>мкс
- Numerator числитель: электронный коэффициент передачи сервопривода (параметр Pn20E)
  - Numerator = 1024
- Denominator знаменатель: электронный коэффициент передачи сервопривода (параметр Pn210)

Denominator = 1

Resolution - количество приращений на пользовательскую единицу *Resolution* = 2<sub>20</sub> = 1048576

 $Factor Velocity = 60 \cdot 10^{6} \frac{1024}{1048576} = \frac{60 \cdot 10^{6}}{1024} = 58593,75$ 

#### Пример пользовательской единицы для скорости = об/с

| FactorVelocity | <ul> <li>коэффициент преобразования пользовательских единиц в<br/>единицы привода (приращения) и обратно.</li> </ul> |
|----------------|----------------------------------------------------------------------------------------------------|
| Time           | - время 1 оборота в мкс                                                                                              |
|                | <i>Time</i> = 1 с = 10 <sub>6</sub> мкс                                                                              |
| Numerator      | - числитель: электронный коэффициент передачи сервопривода<br>(параметр Pn20E)                                       |
|                | Numerator = 1024                                                                                                    |
| Denominator    | - знаменатель: электронный коэффициент передачи сервопривода (параметр Pn210)                                        |
|                | Denominator = 1                                                                                                    |
| Resolution     | - количество приращений на пользовательскую единицу                                                                  |
|                | <i>Resolution</i> = $2^{20}$ = 1048576                                                                               |
| FactorVelocity | Numerator<br>Denominator                                                                                             |

 $Factor Velocity = 10^{6} \frac{\frac{1024}{1}}{1048576} = \frac{10^{6}}{1024} = 976,5625$ 

#### Минимальная скорость для об/мин

MinVel - минимальная скорость в об/мин

FactorVelocity - коэффициент преобразования пользовательских единиц в единицы привода (приращения) и обратно.

$$MinVel = \frac{FactorVelocity}{65535} = \frac{58593,75}{65535} = 0,89$$

#### Максимальная скорость для об/мин

MaxVel - максимальная скорость в об/мин

FactorVelocity - коэффициент преобразования пользовательских единиц в единицы привода (приращения) и обратно.

$$MaxVel = \frac{FactorVelocity}{20} = \frac{58593,75}{20} = 2929,69$$

#### 7.1.2 Функционирование

| Включение или         |   | Вход AxisEnable используется для включения и выключения оси.                                                                                                    |
|-----------------------|---|----------------------------------------------------------------------------------------------------|
| выключение привода    | 1 | Включение возможно только в случае, если <i>AxisReady</i> = TRUE, т.е. ось готова к включению.                                                                           |
|                       |   | Как только ось включается, то ее состояние отображается с помощью<br>параметра <i>AxisEnabled</i> .                                                                      |
|                       | 1 | Если возникает ошибка оси, то ее состояние отображается с помощью параметра <i>AxisError</i> . Для получения дополнительной информации см. параметр <i>AxisErrorID</i> . |
| Подтверждение ошибки  |   | С помощью параметра AxisReset можно подтвердить ошибку привода.                                                                                                    |
| привода               |   | Информирование о возникновении ошибок осуществляется с помощью<br>DriveError.                                                                                            |
| Останов оси - MC_STOP |   | Остановить движение оси можно путем установки StopExecute.                                                                                                    |
|                       | 1 | Пока StopExecute установлен, никакие дальнейшие импульсы не генерируются и все команды блокируются.                                                                      |
| Режим скорости -      |   | Предпосылки: Привод включен и <i>AxisReady</i> = TRUE.                                                                                                    |
| MC_Move- Velocity     |   | С помощью <i>MvVelocityExecute</i> можно вращать ось с постоянной скоростью.<br>Скорость вращения задается с помощью <i>Velocity</i> .                                   |
|                       |   | При задании значения 0, ось останавливается, как и при использовании параметра StopExecute.                                                                              |
|                       |   | Направление вращения определяется знаком значения параметра Velocity.                                                                                                    |
|                       |   | Значение Velocity может быть равно 0 или лежать в диапазоне                                                                                                    |
|                       |   | $MinUserVelocity \leq Velocity \leq MaxUserVelocity.$                                                                                                    |
| Относительное         |   | Предпосылки: Привод включен и <i>AxisReady</i> = TRUE.                                                                                                    |
| позиционирование -    |   | Относительное позиционирование выполняется с помощью MvRelativeExecute.                                                                                                  |
| MC_MoveRelative       |   | Расстояние задается в пользовательских единицах с помощью PositionDistance.                                                                                              |
|                       | 1 | Направление вращения определяется знаком значения параметра<br>PositionDistance.                                                                                         |
|                       |   | Скорость вращения задается с помощью Velocity.                                                                                                    |
|                       |   | Остановить запущенную команду можно путем установки StopExecute.                                                                                                    |

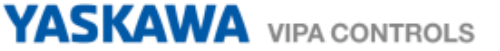

#### Толчковый режим

- Предпосылки: Привод включен и AxisReady = TRUE.
- Переход 0-1 для JogPositive или JogNegative позволяет перевести привод в управление в толчковый режим. В этом случае выполняется команда медленного вращения привода в соответствующем направлении.
- Скорость вращения задается с помощью *Velocity*. Знак не имеет значения.
- Переход 1-0 для JogPositive или JogNegative, также как и установка StopExecute ось останавливают.

## 8. ErrorID - Дополнительная информация об ошибке

| ErrorID | Описание                                                                                                    | Примечание                             |
|---------|----------------------------------------------------------------------------------------------------|----------------------------------------|
| 0x0000  | Ошибка отсутствует                                                                                                    |                                        |
| 0x8y24  | <ul> <li>Ошибка в параметрах блока у, где у:</li> <li>1: Ошибка в PROTOKOLL</li> <li>2: Ошибка в PARAMETER</li> <li>3: Ошибка в BAUDRATE</li> <li>4: Ошибка в CHARLENGTH</li> <li>5: Ошибка в PARITY</li> <li>6: Ошибка в STOPBITS</li> <li>7: Ошибка в CHARLENGTH</li> </ul> | VMC_ConfigMaster_RTU                   |
| 0x8001  |                                                                                                    |                                        |
| 0x8007  |                                                                                                    |                                        |
| 0x8002  |                                                                                                    |                                        |
| 0x8003  |                                                                                                    |                                        |
| 0x8004  |                                                                                                    |                                        |
| 0x8003  |                                                                                                    |                                        |
| 0x8007  | Недопустимое значение для параметра Continuousopuate.                                                                                                    |                                        |
| 0×8008  |                                                                                                    |                                        |
| 0x8004  |                                                                                                    |                                        |
| 0x800B  | Недопустимое значение для параметра <i>LhableNegative</i> .                                                                                                    |                                        |
| 0x800C  | Недопустимое значение для параметра <i>SlaveOffset</i>                                                                                                    |                                        |
| 0x800D  | Недопустимое значение для параметра MasterScaling.                                                                                                    |                                        |
| 0x800E  | Недопустимое значение для параметра SlaveScaling.                                                                                                    |                                        |
| 0x800F  | Недопустимое значение для параметра StartMode.                                                                                                    |                                        |
| 0x8010  | Недопустимое значение для параметра ActivationMode.                                                                                                    |                                        |
| 0x8011  | Недопустимое значение для параметра Source.                                                                                                    |                                        |
| 0x8012  | Недопустимое значение для параметра Direction.                                                                                                    |                                        |
| 0x8014  | Недопустимый параметр физической оси.                                                                                                    | Mc ReadParameter                       |
| 0x8015  | Недопустимый индекс или субиндекс.                                                                                                    | Mc_ReadParameter                       |
| 0x8016  | Недопустимая длина параметра.                                                                                                    | Mc_ReadParameter                       |
| 0x8017  | Недопустимый LADDR.                                                                                                    | Mc_ReadParameter                       |
| 0x8018  | Недопустимое значение для параметра RatioDenominator.                                                                                                    | MC_GearIn                              |
| 0x8019  | Недопустимое значение для параметра RatioNumerator.                                                                                                    | MC_GearIn                              |
| 0x801A  | Номер папаметра неизвестен.                                                                                                    | Mc_ReadParameter,<br>MC_WriteParameter |
| 0x801B  | Параметр не может быть записан, параметр защищен от записи.                                                                                                    | MC_WriteParameter                      |
| 0x801C  | Связь параметров с неизвестным режимом.                                                                                                    | MC_Home, MC_WriteParameter             |
| 0x801D  | Связь параметров с общей ошибкой. Причина ошибки подробно не описана.                                                                                                    |                                        |

| ErrorID | Описание                                                                                                    | Примечание                 |
|---------|----------------------------------------------------------------------------------------------------|----------------------------|
| 0x801E  | Значение параметра SDO вне диапазона.                                                                                                    | MC Home, MC WriteParameter |
| 0x801F  | Тип в ANY не ВҮТЕ.                                                                                                    | Параметр для чтения/записи |
| 0x8020  | Разная конфигурация пользовательских блоков для кулачка<br>(САМ) и главной оси.                                                            |                            |
| 0x8021  | Разная конфигурация пользовательских блоков для кулачка (САМ) и ведомой оси.                                                               |                            |
| 0x8022  | По логическому адресу, указанному через LADDR, нет<br>устройства PROFIBUS / PROFINET, из которого можно считывать<br>согласованные данные. | Параметр для чтения/записи |
| 0x8023  | При обращении к устройству ввода-вывода была обнаружена ошибка доступа.                                                                    | Параметр для чтения/записи |
| 0x8024  | Ошибка ведомого во внешнем ведомом устройстве PROFIBUS DP.                                                                                 | Параметр для чтения/записи |
| 0x8025  | Системная ошибка во внешнем ведомом устройстве PROFIBUS DP.                                                                                | Параметр для чтения/записи |
| 0x8026  | Системная ошибка во внешнем ведомом устройстве PROFIBUS DP.                                                                                | Параметр для чтения/записи |
| 0x8027  | Данные еще не были прочитаны модулем.                                                                                                    | Параметр для чтения/записи |
| 0x8028  | Системная ошибка во внешнем ведомом устройстве PROFIBUS DP.                                                                                | Параметр для чтения/записи |
| 0x8029  | Попытка записи в объект, который доступен только по чтению.                                                                                | Параметр для чтения/записи |
| 0x802A  | Попытка чтения из объекта, который доступен только по записи.                                                                              | Параметр для чтения/записи |
| 0x802B  | Неподдерживаемый доступ к объекту.                                                                                                    | Параметр для чтения/записи |
| 0x802C  | Неверный тип данных.                                                                                                    | Параметр для чтения/записи |
| 0x802D  | Ошибка в профиле устройства.                                                                                                    | Параметр для чтения/записи |
| 0x802E  | Тип команды ошибки.                                                                                                    | Параметр для чтения/записи |
| 0x802F  | Нет доступных системных ресурсов.                                                                                                    | Параметр для чтения/записи |
| 0x8030  | Недопустимое значение для параметра <i>Hardware</i> (1 = SLIO CP, 2 = CPU VIPA).                                                           | Modbus; Init               |
| 0x8031  | Недопустимое значение для параметра Unitld.                                                                                                | Modbus; Init               |
| 0x8032  | Недопустимое значение для параметра <i>UserUnitsVelocity</i><br>(0 = Гц, 1 = %, 2 = об/мин (RPM)).                                         | Modbus; Init               |
| 0x8033  | Недопустимое значение для параметра <i>UserUnitsAcceleration</i> (0 = 0,00 c, 1 = 0,0 c).                                                  | Modbus; Init               |
| 0x8034  | Недопустимое значение для параметра <i>MaxVelocityApp</i> (должно быть > 0).                                                               | Modbus; Init               |
| 0x8035  | Ошибка доступа к MonitorData при чтении.                                                                                                   | Modbus; Init               |
| 0x8036  | Ошибка доступа к NumberOfPoles при чтении.                                                                                                 | Modbus; Init               |
| 0x8037  | Ошибка доступа к UserUnitsVelocity при записи.                                                                                             | Modbus; Init               |
| 0x8038  | Ошибка доступа к MinOutputFrequency при чтении.                                                                                            | Modbus; Init               |
| 0x8039  | Ошибка доступа к MaxOutputFrequency при чтении.                                                                                            | Modbus; Init               |
| 0x803A  | Ошибка доступа к StoppingMethodSelection при записи.                                                                                       | Modbus; Init               |
| 0x803B  | Ошибка доступа к UserUnitsAcceleration при записи.                                                                                         | Modbus; Init               |
| 0x8041  | Недопустимое значение для параметра AccelerationTime.                                                                                      | Modbus V1000               |
| 0x8042  | Недопустимое значение для параметра DecelerationTime.                                                                                      | Modbus V1000               |
| 0x8043  | Недопустимое значение для параметра JogAccelerationTime.                                                                                   | Modbus V1000               |
| 0x8044  | Недопустимое значение для параметра JogDecelerationTime.                                                                                   | Modbus V1000               |

| ErrorID | Описание                                                                                                    | Примечание                                  |
|---------|----------------------------------------------------------------------------------------------------|---------------------------------------------|
| 0x8045  | Недопустимое значение для параметра JogVelocity                                                                                                    | Modbus V1000                                |
|         | (≤ MaxVelocityApp).                                                                                                    |                                             |
| 0x80C8  | Коммуникационная ошибка Modbus: отсутствие ответа от<br>сервера в течение определенного периода времени (таймаут<br>может быть параметризован через интерфейс).   | Modbus V1000                                |
| 0x809y  | Ошибка в значении параметра блока у, где у:                                                                                                    | VMC_ConfigMaster_RTU                        |
|         | <ul> <li>1: Ошибка в PROTOKOLL</li> <li>3: Ошибка в BAUDRATE</li> <li>4: Ошибка в CHARLENGTH</li> <li>5: Ошибка в PARITY</li> <li>6: Ошибка в STOPBITS</li> </ul> |                                             |
| 0x8092  | Ошибка доступа к параметру DB (слишком короткий DB).                                                                                                    | VMC_ConfigMaster_RTU                        |
| 0x809A  | Интерфейс недоступен или работает в режиме PROFIBUS.                                                                                                    | VMC_ConfigMaster_RTU                        |
| 0x8101  | Циклический обмен данными с осью невозможен.                                                                                                    |                                             |
| 0x8102  | PLCopen-состояние не определено.                                                                                                    |                                             |
| 0x8103  | Команда не поддерживается осью.                                                                                                    |                                             |
| 0x8104  | Ось не готова к включению, возможные причины:                                                                                                    | PreOperational также должен                 |
|         | Связь с осью не готова.                                                                                                    | быть установлен в Operational.              |
|         | Привод не находится в состоянии 'switched on' → сброс ошибки привода возможен с помощью MC_Reset.                                                                 |                                             |
|         | <ul> <li>Связь была прервана, например, из-за выключения<br/>ЦПУ. Сброс ошибки с помощью MC_Reset.</li> </ul>                                                     |                                             |
| 0x8105  | Команда не поддерживается виртуальной осью.                                                                                                    |                                             |
| 0x8106  | PLCopen-состояние не определено.                                                                                                    |                                             |
| 0x8107  | Команда не разрешена, когда привод отключен.                                                                                                    | VMC_AxisControl_PT,<br>Mod- busV1000        |
| 0x8188  | Коммуникационная ошибка Modbus: Внутренняя ошибка<br>MB_FUNCTION недействительна.                                                                                 | Modbus V1000                                |
| 0x8189  | Коммуникационная ошибка Modbus: Внутренняя ошибка<br>MB_DATA_ADDR недействительна.                                                                                | Modbus V1000                                |
| 0x818A  | Коммуникационная ошибка Modbus: Внутренняя ошибка<br>MB_DATA_LEN недействительна.                                                                                 | Modbus V1000                                |
| 0x818B  | Коммуникационная ошибка Modbus: Внутренняя ошибка<br>MB_DATA_PTR недействительна.                                                                                 | Modbus V1000                                |
|         |                                                                                                    |                                             |
| 0x8201  | Команда не может быть выполнена в настоящее время из-за<br>отсутствия внутренних ресурсов (без свободного слота в<br>CommandBuffer).                              |                                             |
| 0x8202  | Ошибка записи смещения для Homing (отсутствие свободного слота в CommandBuffer).                                                                                  | DriveManager → Homing<br>(активная команда) |
| 0x8210  | Коммуникационная ошибка Modbus: Аппаратное обеспечение несовместимо с библиотекой блоков Modbus RTU/TCP.                                                          | Modbus V1000                                |
| 0x828y  | Ошибка в параметре у DB параметров, где у:                                                                                                    | VMC_ConfigMaster_RTU                        |
|         | ■ 1: Ошибка в параметре №1                                                                                                    |                                             |
|         | ■ 2: Ошибка в параметре №2                                                                                                    |                                             |
|         | •                                                                                                    |                                             |
| 0x8301  | Циклический обмен данными с ведущей осью невозможен.                                                                                                    |                                             |

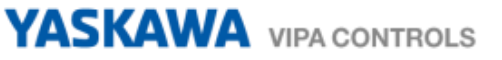

| ErrorID | Описание                                                                                                   | Примечание                           |
|---------|----------------------------------------------------------------------------------------------------|--------------------------------------|
| 0x8302  | PLCopen-состояние не определено.                                                                           |                                      |
| 0x8303  | Команда не поддерживается ведущей осью.                                                                    |                                      |
| 0x8304  | Ведущая ось не находится в состоянии Pre-Operational.                                                      |                                      |
| 0x8305  | Изменен номер блока данных ведущей оси.                                                                    |                                      |
| 0x8306  | Ошибка связи с ведущей осью. Быстрый останов ведомой оси.                                                  |                                      |
| 0x8311  | Циклический обмен данными с ведомой осью невозможен.                                                       |                                      |
| 0x8312  | Недопустимая команда для текущего PLCopen-<br>состояния ведомой оси.                                       |                                      |
| 0x8313  | Команда не поддерживается ведомой осью.                                                                    |                                      |
| 0x8314  | Ведущая ось не находится в состоянии Pre-Operational.                                                      |                                      |
| 0x8315  | Изменен номер блока данных ведущей оси.                                                                    |                                      |
| 0x8321  | Сопряжение с помощью <i>StartMode</i> = relative и <i>ActivationMode</i> = nextcycle не допускается.       |                                      |
| 0x8322  | Сопряжение с помощью <i>StartMode</i> = absolute и<br><i>ActivationMode</i> = nextcycle не допускается.    |                                      |
| 0x8323  | Переключение с разными StartMode (должен использоваться<br>StartMode муфты)                                |                                      |
| 0x8331  | MC_CamIn неактивен.                                                                                        |                                      |
| 0x8332  | MC_GearIn неактивен.                                                                                       |                                      |
| 0x8340  | Недопустимое значение в TriggerInput.Probe.                                                                | MC_TouchProbe и<br>MC_AbortTrigger   |
| 0x8341  | Недопустимое значение в TriggerInput.Source.                                                               | MC_TouchProbe и<br>MC_AbortTrigger   |
| 0x8342  | Недопустимое значение в TriggerInput.TriggerMode.                                                          | MC_TouchProbe и<br>MC_AbortTrigger   |
| 0x8350  | Недопустимое значение в VelocitySearchSwitch.                                                              | Homing, инициализация                |
| 0x8351  | Недопустимое значение в VelocitySearchZero.                                                                | Homing, инициализация                |
| 0x8352  | Недопустимая комбинация входов.                                                                            | Homing, инициализация                |
| 0x8360  | ЦПУ не поддерживает режим Pulse Train.                                                                     | VMC_AxisControl_PT                   |
| 0x8361  | Неверное значение в S_ChannelNumberPWM.                                                                    | VMC_AxisControl_PT                   |
| 0x8362  | Общая ошибка выхода Pulse Train.                                                                           | VMC_AxisControl_PT                   |
| 0x8363  | Команда движения с набором StopExecute.                                                                    | VMC_AxisControl_PT,<br>Mod- busV1000 |
| 0x8381  | Коммуникационная ошибка Modbus: сервер возвращает код исключения 01h.                                      | Modbus V1000                         |
| 0x8382  | Коммуникационная ошибка Modbus: сервер возвращает код исключения 03h или или неправильный стартовый адрес. | Modbus V1000                         |
| 0x8383  | Коммуникационная ошибка Modbus: сервер возвращает код исключения 02h.                                      | Modbus V1000                         |
| 0x8384  | Коммуникационная ошибка Modbus: сервер возвращает код исключения 04h.                                      | Modbus V1000                         |

| ErrorID | Описание                                                                                  | Примечание           |
|---------|-------------------------------------------------------------------------------------------|----------------------|
| 0x8386  | Коммуникационная ошибка Modbus: сервер возвращает<br>неверный код функции.                | Modbus V1000         |
| 0x8388  | Коммуникационная ошибка Modbus: Сервер возвращает ошибочное значение или ошибочный номер. | Modbus V1000         |
| 0x8400  | MC_Power: непредусмотренное состояние привода                                             | MC_Power             |
|         | Состояние привода <> Работа разрешена                                                     |                      |
| 0x8401  | MC_Power: непредусмотренное состояние привода                                             | MC_Power             |
|         | Состояние привода = Активен быстрый останов                                               |                      |
| 0x8402  | MC_Power: непредусмотренное состояние привода                                             | MC_Power             |
|         | Состоянние привода = Активна реакция на ошибку                                            |                      |
| 0x8403  | MC_Power: непредусмотренное состояние привода                                             | MC_Power             |
|         | Состояние привода = Ошибка                                                                |                      |
| 0x8410  | Тайм-аут при попытке сброса привода.                                                      | Базовый FB> MC_Reset |
| 0x8500  | Неверное значение в EncoderType (1 или 2).                                                | Блок инициализации   |
| 0x8501  | Неверное значение в <i>EncoderResolutionBits</i> (>0 и <b>≤</b> 32).                      | Блок инициализации   |
| 0x8502  | Неверное значение в <i>LogicalAddress</i> ( ≥0).                                          | Блок инициализации   |
| 0x8503  | Неверное значение в <i>StartInputAddress</i> (≥0).                                        | Блок инициализации   |
| 0x8504  | Неверное значение в <i>StartOutputAddress</i> (≥0).                                       | Блок инициализации   |
| 0x8505  | Неверное значение в FactorPosition (>0.0).                                                | Блок инициализации   |
| 0x8506  | Неверное значение в FactorVelocity (>0.0).                                                | Блок инициализации   |
| 0x8507  | Неверное значение в FactorAcceleration (>0.0).                                            | Блок инициализации   |
| 0x8508  | Неверное значение в <i>MaxVelocityApp</i> (>0.0).                                         | Блок инициализации   |
| 0x8509  | Неверное значение в MaxAccelerationApp (>0.0).                                            | Блок инициализации   |
| 0x850A  | Неверное значение в MaxDecelerationApp (>0.0).                                            | Блок инициализации   |
| 0x850B  | Неверное значение в MaxVelocityDrive (>0.0).                                              | Блок инициализации   |
| 0x850C  | Неверное значение в MaxAccelerationDrive (>0.0).                                          | Блок инициализации   |
| 0x850D  | Неверное значение в MaxDecelerationDrive (>0.0).                                          | Блок инициализации   |
| 0x850E  | Неверное значение в <i>MinPosition</i> (≥MinUserPos).                                     | Блок инициализации   |
| 0x850F  | Неверное значение в <i>MaxPosition</i> (≥MaxUserPos).                                     | Блок инициализации   |
| 0x8510  | Неверное значение в M2_EncoderType.                                                       | VMC_InitSigma7W_EC   |
| 0x8511  | Неверное значение в M2_EncoderResolutionBits                                              | VMC_InitSigma7W_EC   |
| 0x8513  | Неверное значение в M2_PdoInputs.                                                         | VMC_InitSigma7W_EC   |
| 0x8514  | Неверное значение в M2_PdoOutputs.                                                        | VMC_InitSigma7W_EC   |
| 0x8515  | Неверное значение в M2_FactorPosition.                                                    | VMC_InitSigma7W_EC   |
| 0x8516  | Неверное значение в M2_FactorVelocity.                                                    | VMC_InitSigma7W_EC   |
| 0x8517  | Неверное значение в M2_FactorAcceleration.                                                | VMC_InitSigma7W_EC   |
| 0x8518  | Неверное значение в M2_MaxVelocityApp.                                                    | VMC_InitSigma7W_EC   |
| 0x8519  | Неверное значение в M2_MaxAccelerationApp.                                                | VMC_InitSigma7W_EC   |
| 0x851A  | Неверное значение в M2_MaxDecelerationApp.                                                | VMC_InitSigma7W_EC   |
| 0x8603  | Ошибка Homing в приводе, скорость <> 0.                                                   | MC_Home              |
| 0x8604  | Ошибка Homing в приводе, скорость = 0.                                                    | MC_Home              |

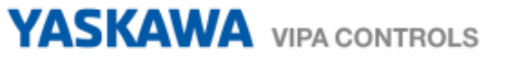

| ErrorID | Описание                                                                                                    | Примечание |
|---------|----------------------------------------------------------------------------------------------------|------------|
| 0x8700  | Ошибка: Недопустимый размер.                                                                                                |            |
| 0x8710  | Ошибка SDO: Бит переключения не был изменен.                                                                                |            |
| 0x8711  | Ошибка SDO: Тайм-аут протокола SDO.                                                                                         |            |
| 0x8712  | Ошибка SDO: Команда "клиент/сервер" недействительна или неизвестна.                                                         |            |
| 0x8713  | Ошибка SDO: Недопустимый размер блока (только в блочном режиме).                                                            |            |
| 0x8714  | Ошибка SDO: Недопустимый порядковый номер (только в блочном режиме).                                                        |            |
| 0x8715  | Ошибка SDO: Ошибка CRC (только в режиме блока).                                                                             |            |
| 0x8716  | Ошибка SDO: Недостаточно памяти.                                                                                            |            |
| 0x8717  | Ошибка SDO: Неподдерживаемый доступ к объекту.                                                                              |            |
| 0x8718  | Ошибка SDO: Попытка чтения из объекта, который доступен только по записи.                                                   |            |
| 0x8719  | Ошибка SDO: Попытка записи в объект, который доступен только по чтению.                                                     |            |
| 0x871A  | Ошибка SDO: Объект не существует в словаре объектов.                                                                        |            |
| 0x871B  | Ошибка SDO: Объект не может быть сопоставлен с PDO.                                                                         |            |
| 0x871C  | Ошибка SDO: Количество и длина объектов, подлежащих отображению, превышают длину PDO.                                       |            |
| 0x871D  | Ошибка SDO: Общая несовместимость параметров.                                                                               |            |
| 0x871E  | Ошибка SDO: Общая внутренняя несовместимость в<br>устройстве.                                                               |            |
| 0x871F  | Ошибка SDO: Ошибка доступа из-за сбоя оборудования.                                                                         |            |
| 0x8720  | Ошибка SDO: Тип данных не соответствует, длина служебного параметра не соответствует.                                       |            |
| 0x8721  | Ошибка SDO: Тип данных не соответствует, служебный параметр слишком длинный.                                                |            |
| 0x8722  | Ошибка SDO: Тип данных не соответствует, служебный параметр слишком длинный.                                                |            |
| 0x8723  | Ошибка SDO: Субиндекс отсутствует.                                                                                          |            |
| 0x8724  | Ошибка SDO: Доступ по записи - Значение параметра вне<br>диапазона.                                                         |            |
| 0x8725  | Ошибка SDO: Доступ по записи - Значение параметра выше<br>верхней границы диапазона.                                        |            |
| 0x8726  | Ошибка SDO: Доступ по записи - Значение параметра ниже нижней границы диапазона.                                            |            |
| 0x8727  | Ошибка SDO: Максимальное значение < Минимальное<br>значение.                                                                |            |
| 0x8728  | Ошибка SDO: Общая ошибка.                                                                                                   |            |
| 0x8729  | Ошибка SDO: Данные не могут быть переданы в приложение или сохранены там.                                                   |            |
| 0x872A  | Ошибка SDO: Данные не могут быть переданы в приложение или сохранены там, потому что локальное управление включено.         |            |
| 0x872B  | Ошибка SDO: Из-за текущего состояния устройства никакие<br>данные не могут быть переданы в приложение или сохранены<br>там. |            |
| 0x872C  | Ошибка SDO: Динамическая генерация каталога объектов не может быть выполнена или каталог объектов не существует.            |            |

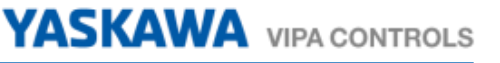

| ErrorID | Описание                                                                                                    | Примечание         |
|---------|----------------------------------------------------------------------------------------------------|--------------------|
| 0x872D  | Ошибка SDO: Неизвестный код.                                                                                                    |                    |
| 0x8750  | Неверное значение в LADDR.                                                                                                    |                    |
| 0x8751  | Тип указателя ANY отличается от ВҮТЕ.                                                                                                   |                    |
| 0x8752  | По адресу, указанному через LADDR, нет модуля PROFIBUS DP или устройства PROFINET IO, из которого можно считывать согласованные данные. |                    |
| 0x8753  | Ошибка доступа при обращении к устройству PROFINET IO.                                                                                  |                    |
| 0x8754  | Ошибка ведомого на внешнем ведомом PROFIBUS DP.                                                                                         |                    |
| 0x8755  | Длина данных SFB не соответствует длине пользовательских данных.                                                                        |                    |
| 0x8756  | Ошибка на внешнем ведомом PROFIBUS DP.                                                                                                  |                    |
| 0x8757  | Системная ошибка на внешнем ведомом PROFIBUS DP.                                                                                        |                    |
| 0x8758  | Данные еще не были прочитаны устройством.                                                                                               |                    |
| 0x8759  | Системная ошибка на внешнем ведомом PROFIBUS DP.                                                                                        |                    |
| 0x875A  | Системные ресурсы отсутствуют.                                                                                                    |                    |
| 0x8799  | Ошибка SDO: Произошла другая ошибка, более подробную информацию см. в Info1 и Info2.                                                    |                    |
| 0x8888  | Внутренняя: ошибка BufferIndex                                                                                                    | VMC_AxisControl_PT |
| 0xC000  | Внутренняя ошибка: Статус Init не определен.                                                                                            | Modbus; Init       |
| 0xC001  | Внутренняя ошибка: Недопустимое значение для параметра<br><i>Cmd.ActiveType</i> .                                                       | Modbus V1000       |
| 0xC002  | Внутренняя ошибка: Недопустимое значение для параметра<br><i>Cmd.State</i> .                                                            | Modbus V1000       |